# HP Photosmart 8200-series Brugerhåndbog

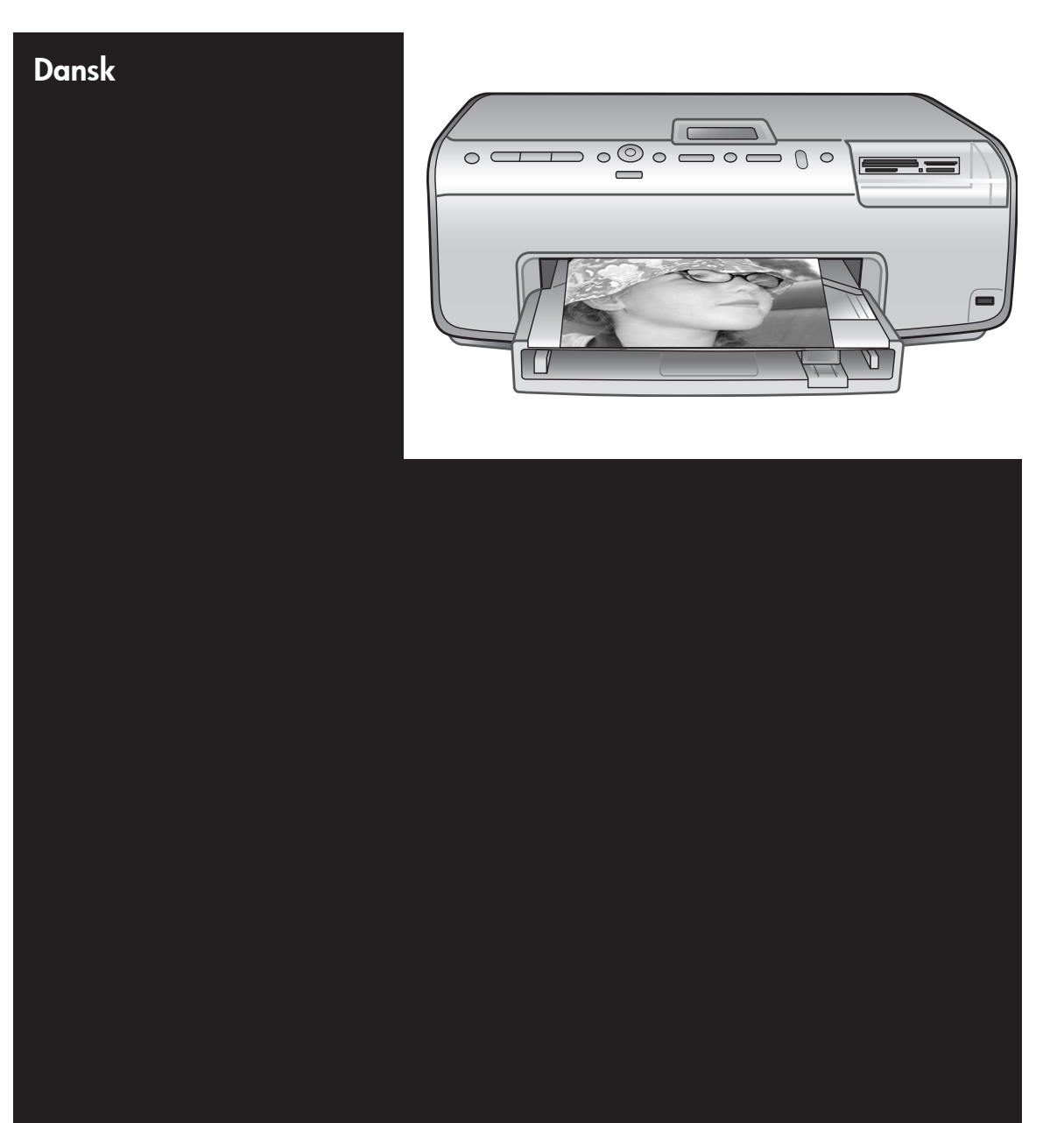

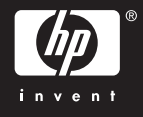

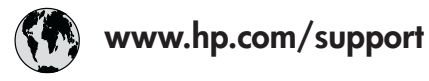

Support for the following countries/regions is available at www.hp.com/support: Austria, Belgium, Central America & The Caribbean, Denmark, Spain, France, Germany, Ireland, Italy, Luxembourg, Netherlands, Norway, Portugal, Finland, Sweden, Switzerland, and the United Kingdom.

| 61 56 45 43                              | الجزائر              | 한국                                          | 1588-3003                  |
|------------------------------------------|----------------------|---------------------------------------------|----------------------------|
| Argentina (Buenos Aires)                 | 54-11-4708-1600      | Malaysia                                    | 1800 805 405               |
| Argentina                                | 0-800-555-5000       | Mexico (Mexico City)                        | 55-5258-9922               |
| Australia<br>Australia (out of warranty) | 1300 /21 14/         | Mexico                                      | 01-800-472-68368           |
| 800 171                                  | البحرين              | 22 404747                                   | المغرب                     |
| Brasil (Sao Paulo)                       | 55-11-4004-7751      | New Zealand                                 | 0800 441 147               |
| Brasil                                   | 0-800-709-7751       | Nigeria                                     | 1 3204 999                 |
| Canada (Mississauga Area)                | (905) 206-4663       | Panama                                      | 1-800-711-2884             |
| Canada                                   | 1-(800)-474-6836     | Paraguay                                    | 009 800 54 1 0006          |
| Chile                                    | 800-360-999          | Perú                                        | 0-800-10111                |
| 中国                                       | 021-3881-4518        | Philippines                                 | 2 867 3551                 |
|                                          | 800-810-3888         | Polska                                      | 22 5666 000                |
|                                          | 服务编码: 3001           | Puerto Rico                                 | 1-877-232-0589             |
| Colombia (Bogota)                        | 571-606-9191         | República Dominicana                        | 1-800-711-2884             |
| Colombia                                 | 01-8000-51-4746-8368 | România                                     | (21) 315 4442              |
| Costa Rica                               | 0-800-011-1046       | Россия (Москва)<br>Россия (Санкт-Петербург) | 095 7973520<br>812 3467997 |
| Česká republika                          | 261 307 310          | 900 907 1444                                | 5.5 N                      |
| Ecuador (Andinatel)                      | 1-999-119 🕾          | Sinceren                                    | الملغودية (                |
| Ecuador (Pacifitel)                      | 1-800-225-528 🕾      | Slavalia                                    | 2 50222444                 |
|                                          | 800-711-2884         |                                             | 2 30222444                 |
| 2 532 5222                               | مصر                  | South Africa (International)                | + 27 11 2589301            |
| El Salvador                              | 800-6160             | South Africa (RSA)                          | 086 000 1030               |
| Ελλάδα (από το εξωτερικό)                | + 30 210 6073603     | Rest Ot West Atrica                         | + 351 213 17 63 80         |
| Ελλάδα (από Κύπρο)                       | 800 9 2649           | 室湾                                          | 02-8/22-8000               |
| Guatemala                                | 1-800-711-2884       | เทย                                         | +66 (2) 353 9000           |
| 香港特别行政區                                  | 2802 4098            | 71 89 12 22                                 | تونس                       |
| Magyarország                             | 1 382 1111           | Trinidad & Tobago                           | 1-800-711-2884             |
| Indigutorszug                            | 1 600 44 7737        | Türkiye                                     | 90 216 444 71 71           |
| India                                    | + 42 (21) 250 2409   | Україна                                     | (380 44) 4903520           |
|                                          | +02 (21) 330 3408    | 800 4520                                    | الإمارات العربية المتحدة   |
| (0) 9 830 4848                           | ישראל                | United States                               | 1-(800)-474-6836           |
| Jamaica                                  | 1-800-711-2884       | Uruguay                                     | 0004-054-177               |
|                                          | 05/0-000511          | Venezuela (Caracas)                         | 58-212-278-8666            |
| 日本 (携帯電話の場合)                             | 03-3335-9800         | Venezuela                                   | 0-800-474-68368            |
|                                          |                      | Việt Nam                                    | +84 88234530               |

### Ophavsret (copyrights) og varemærker

© Copyright 2005 Hewlett-Packard Development Company, L.P. Oplysningerne heri kan ændres uden forudgående varsel. Reproduktion, bearbejdning eller oversættelse er forbudt uden forudgående skriftlig tilladelse, med undtagelse af det, der er tilladt i henhold til ophavsretlige love (copyrights).

### Bemærk

De eneste garantier for HP-produkter og -serviceydelser findes i de udtrykkelige garantierklæringer, der følger med de pågældende produkter og serviceydelser. Intet heri må fortolkes som værende en yderligere garanti. HP er ikke ansvarlig for evt. tekniske eller redaktionelle fejl eller udeladelser heri.

Hewlett-Packard Development Company, L.P. kan ikke drages til ansvar for eller pålægges erstatning for tilfældige skader eller følgeskader, der måtte opstå i forbindelse med eller som følge af levering, drift eller brug af dette dokument og det programmateriale, det beskriver.

### Varemærker

HP, HP-logoet og Photosmart tilhører Hewlett-Packard Development Company, L.P.

Secure Digital-logoet er et varemærke tilhørende SD Association.

Microsoft og Windows er registrerede varemærker tilhørende Microsoft Corporation.

CompactFlash, CF og CF-logoet er varemærker tilhørende CompactFlash Association (CFA).

Memory Stick, Memory Stick Duo, Memory Stick PRO og Memory Stick PRO Duo er varemærker eller registrerede varemærker tilhørende Sony Corporation.

MultiMediaCard er et varemærke tilhørende Infineon Technologies AG of Germany og er givet i licens til MMCA (MultiMediaCard Association). Microdrive er et varemærke tilhørende Hitachi Global Storage Technologies.

xD-Picture Card er et varemærke tilhørende Fuji Photo Film Co., Ltd., Toshiba Corporation og Olympus Optical Co., Ltd. Mac, Mac-logoet og Macintosh er registrerede varemærker tilhørende Apple Computer, Inc.

iPod er et varemærke tilhørende Apple Computer, Inc.

Bluetooth er et varemærke tilhørende dets ejer og er givet i licens til Hewlett-Packard Company.

PictBridge og PictBridge-logoerne er varemærker tilhørende Camera & Imaging Products Association (CIPA).

Andre firmamærker og deres produkter er varemærker eller registrerede varemærker tilhørende deres respektive ejere.

Den integrerede software i printeren er delvis baseret på arbejde udført af Independent JPEG Group.

Ophavsrettighederne (copyrights) til bestemte fotos i dette dokument bibeholdes af de oprindelige ejere.

### Modelidentifikationsnummer VCVRA-0503

For at kunne identificere produktet i henhold til amerikansk lov tildeles det et Regulatory Model Number. Regulatory Model Number for dit produkt er VCVRA-0503. Dette nummer bør ikke forveksles med markedsføringsnavnet (HP Photosmart 8400 series-printer) eller produktnummeret (Q3470).

### Sikkerhedsoplysninger

Følg altid grundlæggende sikkerhedsforanstaltninger under brug af dette produkt for at minimere risikoen for skade som følge af brand eller elektrisk stød.

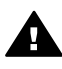

Advarsel! For at forhindre brand eller berøringsfare bør dette produkt ikke udsættes for regn eller nogen form for fugt.

- Læs og forstå alle instruktioner i Introduktionshåndbogen til HP Photosmart 8200 series.
- Brug kun en jordforbundet stikkontakt, når enheden tilsluttes en strømkilde. Spørg en kvalificeret elektriker, hvis du ikke ved, om stikkontakten er jordforbundet.
- Følg alle advarsler og instruktioner, der er angivet på produktet.

- Tag stikket ud af stikkontakten på væggen, før du rengør produktet.
- Installer eller brug ikke dette produkt nær vand, eller når du er våd.
- Installer produktet forsvarligt på en stabil overflade.
- Installer produktet i omgivelser, hvor ingen kan træde på eller falde i lysnetledningen, og hvor lysnetledningen ikke bliver beskadiget.
- Brug fejlfindingsoplysningerne i HP Photosmart Printer Hjælp på skærmen, hvis produktet ikke fungerer normalt.
- Produktet indeholder ingen dele, som en operatør kan servicere. Service skal udføres af kvalificeret servicepersonale.
- Sørg for ventilation i de lokaler, hvor produktet bruges.

### Miljøerklæringer

Hewlett-Packard Company lægger vægt på at levere kvalitetsprodukter på en miljøvenlig måde.

### Beskyttelse af miljøet

Denne printer er fremstillet med en række miljøvenlige foranstaltninger. Yderligere oplysninger finder du på HP's Commitment to the Environment på webadressen www.hp.com/hpinfo/ globalcitizenship/environment/.

### Ozondannelse

Dette produkt genererer ingen mærkbar ozongas ( $O_3$ ).

### Papirforbrug

Dette produkt kan udskrive på genbrugspapir ifølge DIN 19309.

### Plastik

Plastikdele, der vejer over 24 gram, er afmærket i henhold til internationale standarder, der fremmer muligheden for at identificere plastik til genbrug, når printerens levetid er slut.

### Dataark om materialesikkerhed

Dataark om materialesikkerhed findes på HP-webadressen www.hp.com/go/ msds. Kunder uden internetadgang kan kontakte HP Kundepleje.

#### Genbrugsprogram

HP tilbyder stadig flere varereturneringsog genbrugsordninger i mange lande/ områder, og HP samarbejder med nogle af verdens største elektroniske genbrugscentraler. HP sparer ressourcer ved at videresælge nogle af sine mest populære produkter. Dette HP-produkt indeholder et blylod, der kan kræve specialhåndtering ved afslutningen af dens levetid.

Bortskaffelse af kasseret udstyr hos brugere i private husholdninger i EU:

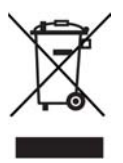

Dette symbol på produktet eller dets emballage angiver, at produktet ikke må bortskaffes sammen med dit husholdningsaffald. Det er derfor dit ansvar at bortskaffe dit brugte udstvr på en genbrugsstation, hvor der kan afleveres elektrisk og elektronisk udstyr til genbrug. Denne særlige opsamling og genbrug af dit kasserede udstyr er med til at bevare naturens ressourcer og sikrer, at det bliver genbrugt på en måde, der beskytter folkesundheden og miljøet. Yderligere oplysninger om, hvor du kan aflevere dit kasserede udstyr, fås ved henvendelse til din kommune, dit renovationsfirma eller i forretningen. hvor du har købt produktet. Yderligere oplysninger om returnering og genbrug af HP produkter generelt finder du på: www.hp.com/hpinfo/ globalcitizenship/environment/recycle/ index.html.

# Indhold

| 1 | Velkommen                                        | 3    |
|---|--------------------------------------------------|------|
|   | Specielle funktioner                             | 3    |
|   | Åbning af HP Photosmart Printer Hjælp på skærmen | 4    |
|   | Printerdele                                      | 4    |
|   | Tilgængeligt ekstraudstyr                        | 8    |
|   | Printermenu                                      | 9    |
| 2 | Forberedelse af udskrivningen                    | 13   |
|   | llægning af papir                                | 13   |
|   | Valg af det korrekte papir                       | .13  |
|   | Ilægning af papir                                | 14   |
|   | Isætning af blækpatroner                         | 16   |
|   | Køb af nye blækpatroner                          | 17   |
|   | Tip til blækpatroner                             | 17   |
|   | Isætning af ny blækpatron                        | 18   |
|   | Indsætning af hukommelseskort                    | .20  |
|   | Understøttede filformater                        | .21  |
|   | Indsætning af et hukommelseskort                 | 21   |
|   | Fjernelse af et hukommelseskort                  | 23   |
| 3 | Udskrivning af fotos uden en computer            | 25   |
|   | Valg af fotolayout                               | .25  |
|   | Bestemmelse af, hvilke fotos der skal udskrives  | .27  |
|   | Valg af fotos til udskrift                       | . 28 |
|   | Forbedring af fotokvalitet                       | 29   |
|   | Kreativ brug af fotos                            | 31   |
|   | Udskrivning af fotos                             | .33  |
|   | Udskrivning af fotos fra et hukommelseskort      | .33  |
|   | Udskrivning af fotos fra et digitalkamera        | 37   |
|   | Udskrivning af fotos fra en HP iPod              | 38   |
| 4 | Tilslutning                                      | 41   |
|   | Tilslutning til andre enheder                    | 41   |
|   | Lagring af fotos på en computer                  | 42   |
|   | Tilslutning via HP Instant Share                 | .43  |
| 5 | Udskrivning fra en computer                      | .45  |
|   | Brug af kreative muligheder i printersoftwaren   | .45  |
|   | HP Image Zone                                    | 45   |
|   | HP Image Zone Express                            | 46   |
|   | HP Instant Share                                 | 46   |
|   | Indstilling af printerpræferencer                | .46  |
|   | Åbning af hjælpen på skærmen                     | 47   |
|   | HP Real Life-teknologiernes funktioner           | .47  |
| 6 | Rengøring og vedligeholdelse                     | 49   |
|   | Rengøring og vedligeholdelse af printeren        | .49  |
|   | Udvendig rengøring af printeren                  | 49   |
|   | Automatisk rensning af printhovedet              | .49  |
|   | Blækpatronkontakter til manuel rens              | .50  |

|     | Udskrivning af testside                                | 51 |
|-----|--------------------------------------------------------|----|
|     | Justering af printeren                                 | 52 |
|     | Udskrivning af en prøveside                            | 52 |
|     | Opdatering af softwaren                                | 53 |
|     | Opbevaring og transport af printeren og blækpatronerne | 53 |
|     | Opbevaring og transport af printeren                   | 54 |
|     | Opbevaring og transport af blækpatroner                | 54 |
|     | Bevarelse af fotopapirets kvalitet                     | 54 |
|     | Opbevaring af fotopapir                                | 54 |
|     | Håndtering af fotopapir                                | 54 |
| 7   | Fejlfinding                                            | 55 |
|     | Problemer i forbindelse med printerhardwaren           | 55 |
|     | Udskrivningsproblemer                                  | 57 |
|     | Feilmeddelelser                                        | 61 |
|     | Paper errors (papirfejl)                               | 61 |
|     | Ink cartridge errors (blækpatronfejl)                  | 62 |
|     | Memory card errors (hukommelseskortfejl)               | 67 |
|     | Computer and connectivity printing errors (computer-   |    |
|     | og tilslutningsudskrivningsfejl)                       | 70 |
| 8   | HP Kundepleje                                          | 71 |
|     | Opkald til HP Kundepleje                               | 71 |
|     | Ved foretagelse af opkald til HP                       | 72 |
|     | Retur til HP reparationsservice (Kun Nordamerika)      | 72 |
|     | HP Quick Exchange Service (Kun Japan)                  | 73 |
|     | Yderligere garantimuligheder                           | 73 |
| Α   | Specifikationer                                        | 75 |
|     | Systemkrav                                             | 75 |
|     | Printerspecifikationer                                 | 75 |
| в   | HP-garanti                                             | 79 |
| Ind | eks                                                    | 81 |

# 1 Velkommen

Tak, fordi du har valgt en HP Photosmart 8200 series printer! Med denne nye fotoprinter kan du udskrive smukke fotos, gemme fotos på en computer og oprette sjove og lette projekter med eller uden en computer.

Denne vejledning beskriver først og fremmest, hvordan du udskriver, uden at printeren er tilsluttet en computer. Du kan lære, hvordan du udskriver fra en computer, ved at installere printersoftwaren og se i hjælpen på skærmen. Under Udskrivning fra en computer finder du en oversigt over, hvordan printeren bruges sammen med en computer. Yderligere oplysninger om installation af softwaren finder du i *Introduktionshåndbogen.* 

Hjemmebrugere kan lære, hvordan man:

- Udskriver fotos uden rammer fra printeren eller fra en computer
- Vælger et fotolayout
- Ændrer et farvefoto til sort/hvid eller tilfører en farveeffekt, som Sepia eller Antique

Printeren er leveret med følgende dokumentation:

- Introduktionshåndbog: Introduktionshåndbogen til HP Photosmart 8200 series beskriver, hvordan du konfigurerer printeren, installerer printersoftwaren og udskriver dit første foto.
- **Brugerhåndbog**: *HP Photosmart 8200 series Brugerhåndbog* er den vejledning, du læser. Vejledningen beskriver printerens basisfunktioner, hvordan printeren bruges uden at være tilsluttet en computer, og indeholder oplysninger om fejlfinding af hardware.
- HP Photosmart Printer Hjælp (hjælpefunktion): Hjælpen på skærmen til HP Photosmart Printer beskriver, hvordan printeren bruges uden en computer, og indeholder oplysninger om programfejlfinding.

## **Specielle funktioner**

Nye funktioner og medier gør det lettere end nogensinde før at fremstille fotos i høj kvalitet.

- Når du bruger det nye HP Advanced Photo Paper (også kaldet HP Photo Paper [fotopapir] i visse lande/områder), registrerer særlige sensorer i printeren et mærke på bagsiden af papiret og vælger automatisk de optimale printindstillinger. Yderligere oplysninger om dette nye papir finder du under Valg af det korrekte papir.
- HP Real Life-teknologierne gør det nemt at få bedre fotos. Automatisk fjernelse af røde øjne og belysningstilpasning til flere detaljer i skyggerne er blot nogle få af de mange teknologier. Du finder mange muligheder for redigering og organisering både på kontrolpanelet og i printersoftwaren. Du kan se Forbedring af fotokvalitet for oplysninger om, hvordan du får adgang til disse funktioner fra kontrolpanelet. Du kan se HP Real Life-teknologiernes funktioner for oplysninger om, hvordan du finder dem i softwaren.

## Åbning af HP Photosmart Printer Hjælp på skærmen

Når du har installeret HP Photosmart-printersoftwaren på en computer, kan du få vist HP Photosmart Printer Hjælp på skærmen:

- Windows-baseret pc: Vælg menuen Start, vælg Programmer (i Windows XP skal du vælge Alle programmer) > HP > Photosmart 8200 series > Photosmart Help (hjælp).
- Macintosh: Vælg Help (hjælp) > Mac Help (hjælp) i Finder, og vælg derefter Help Center > HP Image Zone Help (hjælp) > HP Photosmart Printer Hjælp.

## Printerdele

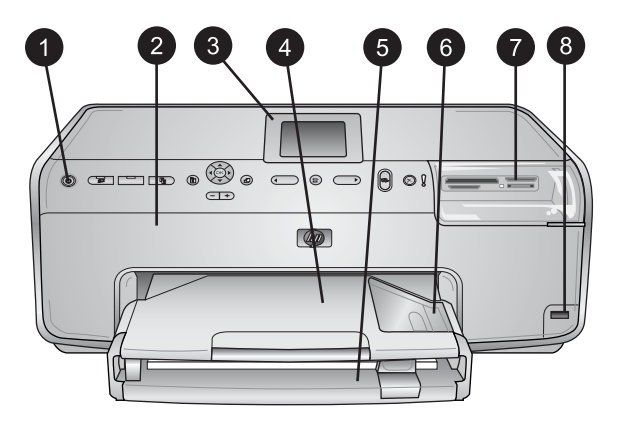

### Printerforside

| 1 | On ( | til): | Tryk | på | denne | knap | for | at | tænde | printeren |
|---|------|-------|------|----|-------|------|-----|----|-------|-----------|
|   |      |       |      |    |       |      |     |    |       |           |

- 2 **Topdæksel**: Løft dette dæksel for at få adgang til blækpatroner og fjerne papirstop. Tag fat i topdækslet under HP-logoet, og træk opad for at løfte dækslet.
- 3 Printerskærm: Brug denne skærm til at se dine fotos, menuer og meddelelser.
- 4 **Udbakke**: Brug denne bakke til dine udskrifter. Fjern denne bakke for at få adgang til fotobakken.
- 5 **Primær papirbakke**: Træk bakken ud, og ilæg almindeligt papir, transparenter, konvolutter eller andre medier med den side nedad, der skal udskrives på.
- 6 **Fotobakke**: Fjern udbakken, og ilæg papir på op til 10 x 15 cm (4 x 6") i fotobakken til udskrivning med den side nedad, der skal udskrives på. Papiret kan være med eller uden fane.
- 7 Holdere til hukommelseskort: Indsæt hukommelseskort her. Du kan se en liste over understøttede billedformater under Indsætning af et hukommelseskort.
- 8 **Kameraport**: Tilslut et PictBridge<sup>™</sup>-digitalkamera, den valgfrie, trådløse HP Bluetooth<sup>®</sup>printeradapter eller en HP iPod.

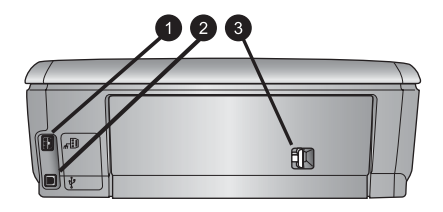

### Printeren bagfra

- **Netledningsforbindelse**: Brug denne port til at tilslutte den netledning, der leveres med printeren.
- **USB-port**: Brug denne port til at slutte printeren til et netværk.
- **Bagdæksel**: Fjern dette dæksel for at fjerne papirstop eller for at installere det valgfri HP-tilbehør til automatisk tosidet udskrivning. Se Tilgængeligt ekstraudstyr.

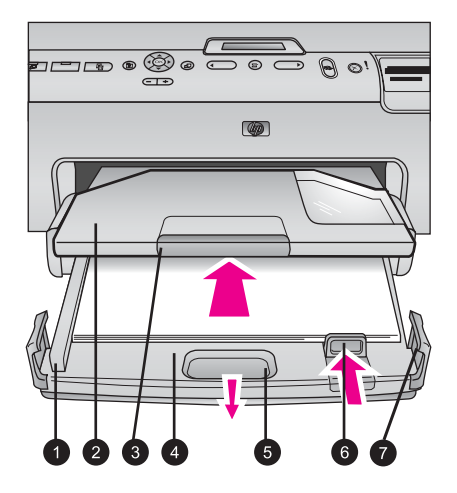

### Primær bakke og udskriftsbakke

- **Papirbreddestyr**: Juster dette styr, så det slutter tæt op til kanten af papiret i den primære papirbakke.
- **Udskriftsbakke**: Brug denne bakke til dine udskrifter. Fjern denne bakke for at få adgang til fotobakken.
- **Forlænger til udskriftsbakke**: Træk ind mod dig selv for at forlænge udskriftsbakken til dine udskrifter.
- **Primær papirbakke**: Træk bakken ud, og ilæg almindeligt papir, transparenter, konvolutter eller andre medier til udskrivning.
- **Primær papirbakkeudløser**: Træk ind mod dig selv for at forlænge den primære papirbakke.
- **Papirlængdestyr**: Juster dette styr, så det slutter tæt op til papirets nederste kant i den primære papirbakke.
- 7 Bakkegreb: Træk i bakkegrebene for at forlænge den primære bakke.

### Kapitel 1

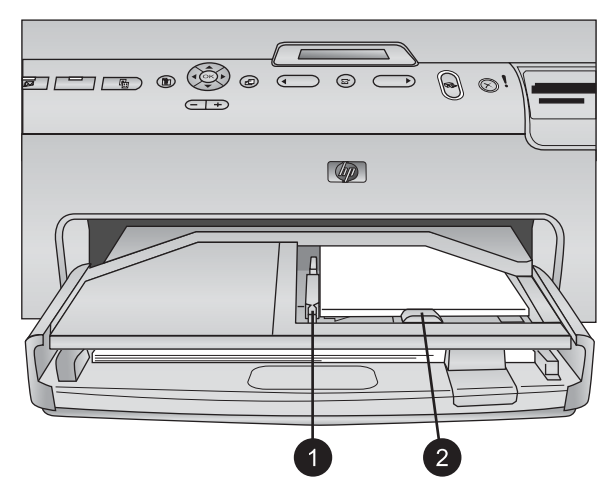

### Fotobakke

- 1 **Papirbreddestyr**: Juster dette styr, så det slutter tæt op til kanten af papiret i fotobakken.
- 2 **Papirlængdestyr**: Juster dette styr, så det slutter tæt op til kanten af papiret i fotobakken.

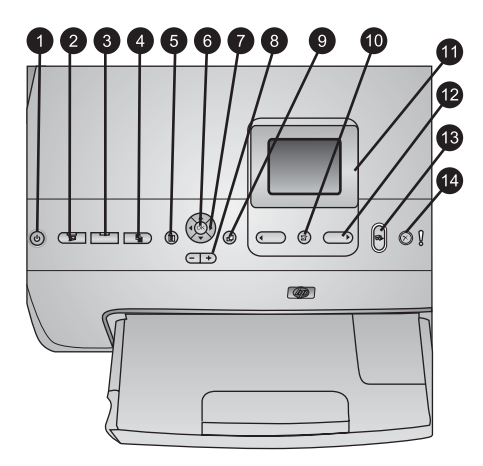

### Kontrolpanel

| 1  | On (til): Tænd printeren, eller sæt den på strømbesparende tilstand.                                                                                                    |
|----|----------------------------------------------------------------------------------------------------|
| 2  | <b>Instant Share</b> : Send det eller de aktuelt valgte billede(r) til HP Instant Share-funktionen i HP Image Zone-softwaren (når der er forbindelse til en computer).                                                                                      |
| 3  | <b>Fotobakke</b> : Vælg den korrekte bakke til næste udskrivningsjob sendt fra kontrolpanelet.<br>Når den blå indikator er tændt, vælger printeren papir fra fotobakken. Når den blå<br>indikator er slukket, vælger printeren papir fra den primære bakke. |
| 4  | Layout: Vælg printlayout til dine fotos. Når et hukommelseskort er isat, vises det valgte layout midt i bunden af printerskærmen.                                                                                                    |
| 5  | Menu: Se printermenu.                                                                                                    |
| 6  | <b>OK</b> : Vælg en funktion i en menu eller en dialogboks, og afspil/stands et videoklip under playback.                                                                                                    |
| 7  | <b>Navigationspile</b> : Juster beskæringsboksen, naviger i menuvalg, og kontroller playback af et videoklip.                                                                                                    |
| 8  | <b>Zoom (+)(-)</b> : Zoom ind eller ud på et foto. Du kan også trykke på Zoom (-) for at se ni fotos ad gangen, når der vises et foto i normal forstørrelse.                                                                                                |
| 9  | Roter: Roter et foto eller en beskæringsboks.                                                                                                    |
| 10 | Vælg foto: Vælg et fotonummer eller menuindstilling.                                                                                                    |
| 11 | Printerskærm: Vis menuer og meddelelser.                                                                                                    |
| 12 | Vælg fotopile: Naviger gennem menuindstillinger og fotonumre.                                                                                                    |
| 13 | <b>Udskriv</b> : Udskriv de valgte fotos fra det indsatte hukommelseskort eller fra et kamera, som er tilsluttet porten på kameraets forside.                                                                                                    |
| 14 | Annuller: Fravælg fotos, afslut en menu eller afbryd en handling, du har anmodet om.                                                                                                    |

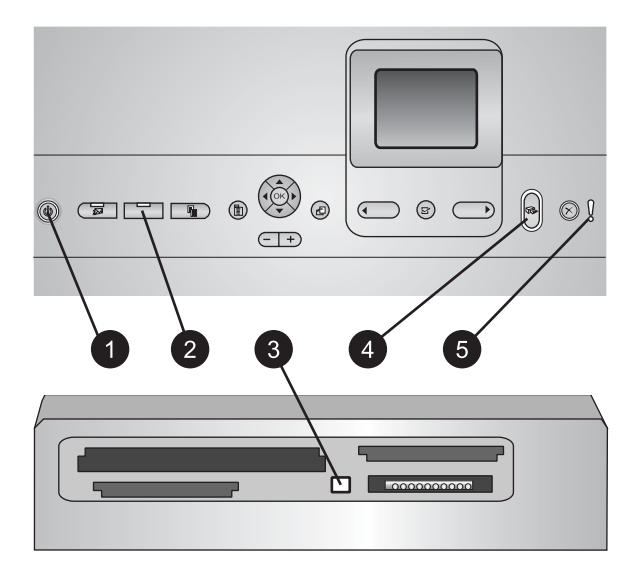

### Statuslamper

- 1 Indikator tændt: Lyser kraftigt blåt, hvis printeren er tændt, ellers er den slukket.
- 2 **Fotobakke**: Når denne indikator er tændt, vælger printeren papir fra fotobakken. Når indikatoren er slukket, vælger printeren papir fra den primære papirbakke. Tryk på knappen, og vælg den ønskede bakke.
- 3 **Indikator for hukommelseskort**: Lyser kraftigt blå, hvis hukommelseskortet er indsat. Blinker, hvis printeren benytter et hukommelseskort. Slukket, hvis der ikke er indsat et hukommelseskort, eller hvis der er indsat mere end et kort.
- 4 **Udskrivningsindikator**: Lyser kraftigt blåt, hvis printeren er tændt og klar til udskrivning. Blinker blåt, når printeren udskriver eller er i gang med selvvedligeholdelse.
- 5 Advarselsindikator: Tænder, når der er et problem, der kræver handing fra brugerens side. Se instruktioner på printerskærmen. Yderligere oplysninger finder du underAdvarselsindikatoren er tændt.

## Tilgængeligt ekstraudstyr

Der findes meget ekstraudstyr til HP Photosmart 8200 series-printeren, som gør den lettere at anvende. Tilbehøret kan have et andet udseende end i dette dokument.

Du kan købe forbrugsvarer på:

- www.hpshopping.com (USA)
- www.hp.com/go/supplies (Europa)
- www.hp.com/jp/supply\_inkjet (Japan)
- www.hp.com/paper (Asien/Stillehavsområdet)

| Navn på tilbehør                                  | Beskrivelse                                                                                                    |
|---------------------------------------------------|----------------------------------------------------------------------------------------------------|
|                                                   | Dette tilbehør vender automatisk hver<br>side, så der udskrives på begge sider.<br>Du sparer penge (tosidet udskrivning<br>reducerer papirforbruget) og tid (det er<br>ikke nødvendigt at fjerne papir og<br>indsætte det igen for at udskrive på<br>bagsiden), og det gør omfattende<br>dokumenter nemmere at håndtere.                                                                                             |
| HP-tilbehør til automatisk tosidet<br>udskrivning | Tilbehøret er muligvis ikke tilgængeligt<br>i alle lande/områder.                                                                                                    |
| Trådløs HP Bluetooth®-printeradapter         1    | Den trådløse HP Bluetooth <sup>®</sup> -<br>printeradapter passer i kameraporten på<br>printerens forside. Denne adapter giver<br>mulighed for at bruge den trådløse<br>Bluetooth-teknologi til udskrivning af<br>mange Bluetooth-aktive enheder,<br>herunder digitalkameraer,<br>kameratelefoner og PDA'er.<br>Yderligere oplysninger om udskrivning<br>med dette tilbehør finder du på<br>www.hp.com/go/bluetooth. |
| kameraets forside                                 |                                                                                                    |

## Printermenu

Tryk på Menu for at åbne printermenuen.

### Sådan navigeres i printermenuen:

- Tryk på **navigationspilene** for at rulle gennem de menukommandoer, der vises på printerskærmen.
- Tryk på **OK** for at se undermenuer eller menuindstillinger.
- Tryk på Annuller for at afslutte den aktuelle menu.

### Printerens menustruktur

- Print Options (udskriftsindstillinger)
  - Print all (udskriv alt): Vælg udskrift af alle fotos fra hukommelseskortet, indsat i printeren eller fra et kamera tilsluttet kameraporten.
  - Print proof sheet (udskriv kontrolark): Udskriv et kontrolark med alle fotos på hukommelseskortet. Kontrolarket giver mulighed for valg af fotos til udskrivning, antal kopier og printlayout.
  - Scan proof sheet (scan kontrolark): Scan et udskrevet kontrolark, efter det er markeret, for at vælge fotos, antal kopier og layout.
  - Video action prints (videoudskrift): Udskriv ni billeder, der automatisk vælges fra dit videoklip.

- Print range (udskriftsområde): Vælg starten og slutningen af udskriftsområdet med Vælg fotopile.
- Print index page (udskriv indeksside): Udskriv miniaturevisninger af alle fotos på hukommelseskortet.
- Print panoramic photos (udskriv panoramafotos): Vælg denne indstilling for at slå panorama-udskrivning On (til) eller Off (fra) (standard). Vælg On (til) for at udskrive alle valgte fotos med et formatforhold på 3:1. llæg papir på 10 x 30 cm (4 x 12") før udskrivning.
- Print stickers (udskriv etiketter): Vælg denne indstilling for at slå etiketudskrivning On (til) eller Off (fra) (standard). Vælg On (til) for at udskrive 16 fotos pr. side. Ilæg specielle etiketmedier, hvis du ønsker det.
- Passport photo mode (pasfototilstand): Vælg denne indstilling for at slå fototilstand On (til) eller Off (fra) (standard). Hvis du vælger On (til), bliver du bedt om at vælge pasfotostørrelse. Pasfoto giver printeren besked om at udskrive alle fotos i den valgte størrelse. Hver side indeholder et foto. Hvis du angiver flere kopier af det samme foto, vises de alle på den samme side (hvis der er plads nok). Lad fotos tørre i en uge før laminering.
- Edit (rediger)
  - Remove red eye (fjernelse af røde øjne): Vælg denne indstilling for at fjerne røde øjne fra fotos, der vises på printerskærmen.
  - Photo brightness (fotolysstyrke): Tryk på navigationspilene for at øge eller mindske fotolysstyrken).
  - Add frame (tilføj ramme): Tryk på navigationspilene for at vælge et mønster og en farve på rammen.
  - Add color effect (tilføj farveeffekt): Tryk på navigationspilene for at vælge en farveeffekt. Farveeffekten påvirker ikke rammer, som er oprettet med kommandoen Add frame (tilføj ramme).
- Tools (funktioner)
  - View 9-up (visning med 9 fotos): Få vist ni billeder samtidig fra et hukommelseskort.
  - Slide show (diasshow): Vælg denne indstilling for at starte et diasshow med alle fotos på hukommelseskortet. Tryk på Annuller for at stoppe diasshowet.
  - Print quality (udskriftskvalitet): Vælg Best (bedst) (standardindstillingen) eller Normal udskriftskvalitet.
  - Print sample page (udskriv prøveside): Vælg udskrivning af en prøveside, hvilket er nyttigt for at kontrollere udskiftskvaliteten. Denne funktion findes ikke på alle printermodeller.
  - Print test page (udskriv testside): Vælg denne indstilling for at udskrive en prøveside med oplysninger om printeren. Det kan være en hjælp, hvis der er problemer med fejlfinding.
  - Clean printheads (rens printhoveder): Vælg rensning af printhoved, når der er hvide linjer eller streger på dine udskrifter. Efter rensningen udskriver printeren en selvtestrapport. Printhovedet kan renses igen, hvis rapporten viser, at der er problemer med udskriftskvaliteten.
  - Align printer (juster printer): Vælg for justering af printeren, når der er hvide liner eller streger på dine udskrifter.

- Bluetooth
  - Device address (enhedens adresse): (En række enheder med trådløs Bluetooth-teknologi kræver, at du skriver adressen på den enhed, de forsøger at finde. Denne menuindstilling viser enhedsadressen).
  - Device name (enhedens navn): (Du kan vælge et enhedsnavn til den printer, der vises på andre enheder med den tådløse Bluetooth-teknologi, når de finder printeren).
  - Passkey (adgangsnøgle): Når Bluetooth-Security level (sikkerhedsniveauet) på printeren er indstillet til High (høj), skal der indtastes en adgangsnøgle for at gøre printeren tilgængelig for andre Bluetooth-enheder. Standardadgangsnøglen er 0000).
  - Visibility (synlighed): Vælg Visible to all (synlig for alle) (standard) eller Not visible (ikke synlig). Når Visibility (synlighed) er indstillet til Not visible (ikke synlig), er det kun enheder, som kender enhedsadressen, der kan udskrive på den.
  - Security level (sikkerhedsniveau): Vælg Low (lav) eller High (høj).
     Indstillingen Low (lav) kræver ikke, at brugere af andre enheder med trådløs
     Bluetooth-teknologi angiver adgangsnøglen til printeren. Indstillingen Høj
     kræver, at brugere af andre enheder med trådløs Bluetooth-teknologi angiver adgangsnøglen til printeren).
  - Nulstil Bluetooth-indstillinger: Vælg denne indstilling for at indstille alle kommandoer i Bluetooth-menuen til standardværdierne.
- Help (hjælp)
  - **Memory cards (hukommelseskort)**: Vælg dette emne for at se en liste over understøttede hukommelseskort.
  - Cartridges (blækpatroner): Vælg dette emne for at se en animation af, hvordan en blækpatron sættes i.
  - Photo sizes (fotostørrelser): Vælg dette emne for at se en liste over fotostørrelser og layout, der kan vælges, når der udskrives fra kontrolpanelet.
  - Paper loading (ilægning af papir): Vælg dette emne for at læse instruktioner om ilægning af papir.
  - Paper jams (papirstop): Vælg dette emne for at se en animation af, hvordan papirstop fjernes.
  - Camera connect (kameratilslutning): Vælg dette emne for at læse instruktioner om, hvordan et PictBridge-kamera tilsluttes printeren.

### • Preferences (præferencer)

**Bemærk!** Visse menuindstillinger er ikke tilgængelige på alle printermodeller.

- SmartFocus: Vælg On (til) (standard) eller Off (fra). Denne indstilling forbedrer slørede fotos.
- Adaptive lighting (belysningstilpasning): Vælg On (til) (standard) eller Off (fra). Denne indstilling forbedrer belysning og kontrast.
- Date/time (dato/tid): Brug denne funktion til indsætning af dato og/eller klokkeslæt på dine udskrevne fotos.
- Colorspace (farvespektrum): Vælg et farvespektrum. Standarden for autovalg oplyser printeren om, at den skal bruge farvespektret Adobe RGB, hvis det er tilgængeligt. Printerens standardindstilling er sRGB, hvis Adobe RGB ikke er tilgængelig.

- Paper detect (registrer papir): Vælg On (til) (standard), og printeren finder automatisk papirtype og -størrelse, når du udskriver. Når du vælger Off (fra), bliver du bedt om at vælge papirtype og -størrelse, hver gang du udskriver.
- Preview animation (vis animation): Vælg On (til) (standard) eller Off (fra).
   Når denne funktion aktiveres, efter at du har valgt et foto, vises der et udskriftseksempel af fotoet i det valgte layout. Bemærk: Denne funktion findes ikke på alle printermodeller.
- Video enhancement (videoforbedring): Vælg On (til) (standard) eller Off (fra). Når du vælger On (til), forbedres kvaliteten af fotos, der udskrives fra videoklip.
- Auto remove red eye (automatisk fjernelse af røde øjne): Vælg denne indstilling for automatisk at fjerne røde øjne på dine fotos.
- Restore defaults (gendan standarder): Gendanner fabriksindstillinger for alle menukommandoer, undtagen Select language (vælg sprog) og Select country/region (vælg land/område) under Language (sprog) i menuen Preference (præference) og Bluetooth-indstillinger (under Bluetooth i printerens hovedmenu). Denne indstilling påvirker ikke standardindstillinger for HP Instant Share eller netværk.
- Language (sprog): Vælges for at angive det sprog, der skal bruges på printerskærmen samt indstillingen for land/område. Indstillingen af land/ område er afgørende for, hvilke medieunderstørrelser der understøttes.

# 2 Forberedelse af udskrivningen

Dette afsnit indeholder oplysninger om følgende:

- Ilægning af papir
- Isætning af blækpatroner
- Indsætning af hukommelseskort

## llægning af papir

Lær, hvordan du vælger det rigtige papir til udskriftsjobbet, og hvordan du lægger det i den relevante bakke, så du kan udskrive på det.

### Valg af det korrekte papir

Du kan finde en liste over HP inkjetpapir eller købe materialer på:

- www.hpshopping.com (USA)
- www.hp.com/go/supplies (Europa)
- www.hp.com/jp/supply\_inkjet (Japan)
- www.hp.com/paper (Asien/Stillehavsområdet)

HP anbefaler HP-papir for at få udskrifter i højeste kvalitet. Vælg blandt disse eller andre HP-papirtyper af høj kvalitet.

| Når du vil udskrive                                                              | Skal du bruge dette papir                                                                                                    |
|----------------------------------------------------------------------------------|----------------------------------------------------------------------------------------------------|
| Udskrifter og forstørrelser i høj<br>kvalitet og med lang holdbarhed             | HP Premium Plus Photo Paper<br>(ekstra fint blankt fotopapir) (også<br>kendt som Colorfast Photo Paper i visse<br>lande/områder)                                                                                                    |
|                                                                                  | Dette er fotopapir af højeste kvalitet,<br>med en billedkvalitet og<br>lysbestandighed, der er langt bedre end<br>fotos, der fremkaldes i fotoforretninger.<br>Det er ideelt til udskrivning af billeder i<br>høj opløsning til indramning eller til at<br>sætte ind i et fotoalbum. |
| Billeder med mellemhøj eller høj<br>opløsning fra scannere og<br>digitalkameraer | HP Premium Photo Paper (fint fotopapir) Dette papir har samme udseende og                                                                                                    |
|                                                                                  | virker som fotos, der fremkaldes i<br>fotoforretninger. Det kan monteres<br>under glas eller i et fotoalbum).                                                                                                    |
| Fotos til forretningsmæssig brug m.m.                                            | HP Advanced Photo Paper (avanceret fotopapir) (kaldes også HP Photo Paper (fotopapir) i visse lande/regioner).                                                                                                    |

### Kapitel 2

| (Iortsat)                          |                                                                                                    |
|------------------------------------|----------------------------------------------------------------------------------------------------|
| Når du vil udskrive                | Skal du bruge dette papir                                                                                                    |
|                                    | Papiret giver udskrifter med et udseende<br>og fornemmelse, der svarer til fotos, der<br>fremkaldes i en fotoforretning. Særlige<br>sensorer i HP Photosmart-printeren<br>registrerer et mærke på bagsiden af<br>papiret og vælger automatisk de<br>optimale udskriftindstillinger. Det er<br>modstandsdygtigt over for vand, pletter,<br>fingeraftryk og fugt. På de hjørner, hvor<br>der ikke udskrives, er papiret mærket<br>med dette symbol: |
| Hverdagsfotos                      | <b>HP Fotopapir til daglig brug</b><br>Brug papiret til almindelig udskrivning<br>af fotos.                                                                                                    |
| Tekstdokumenter, kladder, test- og | HP Premium inkjet-papir                                                                                                    |
| justeringssider                    | Papiret er det bedste bestrøgne papir<br>til udskrifter i høj opløsning. En glat, mat<br>finish gør det ideelt til dokumenter af<br>højeste kvalitet.                                                                                                    |

Du kan finde retningslinjer om opbevaring og papirhåndtering, så det er i god stand til udskrivning, under Bevarelse af fotopapirets kvalitet.

### llægning af papir

Tip til ilægning af papir:

- Ilæg papiret, så den side, der skal udskrives på, vender nedad.
- Du kan udskrive fotos og dokumenter på en lang række papirtyper fra 8 x 13 cm (3 x 5") op til 22 x 61 cm (8,5 x 24"). Fotopapir på 10 x 15 cm (4 x 6") fås med og uden faner.
- Træk den primære papirbakke ud, før papiret ilægges (brug den primære papirbakkes udløser eller greb), og træk papirbredde- og papirlængdestyret ud for at gøre plads til papiret. Når du har lagt papiret i, skal du justere papirstyrene, så de sidder tæt på kanten af papiret uden at bøje det. Efter ilægning af papir skubbes den primære papirbakke helt ind.
- Læg kun papir af én type og ét format i samme bakke.
- Når papiret er lagt i, skal du trække udbakkeforlængeren ud, så den kan opsamle de udskrevne sider.

| Papirtype                                                                                                   | Sådan ilægges papiret                                                                                                    | Bakke                              |
|----------------------------------------------------------------------------------------------------|----------------------------------------------------------------------------------------------------|------------------------------------|
| Understøttede foto-<br>eller papirmedier                                                                    | <ol> <li>Træk i bakkeudløseren<br/>eller bakkegrebene for at<br/>forlænge den primære<br/>bakke.</li> <li>Skub papirbredde-<br/>og papirlængdestyret til<br/>de yderste positioner.</li> <li>Ilæg papiret, så den side,<br/>der skal udskrives på,<br/>vender nedad. Kontroller,<br/>at papirstablen ikke er<br/>højere end den øverste<br/>del af papirlængdestyret.</li> <li>Juster papirbredde-<br/>og papirlængdestyrene<br/>indad, til de stopper ved<br/>papirkanterne.</li> <li>Skub den primære<br/>papirbakke helt ind.</li> <li>Indikatoren på<br/>fotobakkens knap skal<br/>være slukket, før du kan<br/>udskrive fra den primære<br/>papirbakke.</li> </ol> | Læg papir i den primære papirbakke |
| Fotopapir op til<br>10 x 15 cm (4 x 6")<br>med og uden faner,<br>Hagaki-kort, A6-<br>kort, L-størrelse-kort | <ol> <li>Fjern udskriftsbakke.</li> <li>Juster papirbredde-<br/>og papirlængdestyret<br/>udad for at gøre plads til<br/>papiret.</li> <li>Ilæg op til 20 ark papir i<br/>fotobakken, så den side,<br/>der skal udskrives på,<br/>vender nedad. Hvis du<br/>bruger papir med fane,<br/>skal du ilægge det, så<br/>fanen indføres sidst.</li> </ol>                                                                                                    | Læg papir i fotobakken             |

Du kan bruge anvisningerne i følgende tabel til at ilægge de mest almindelige papirformater i printeren.

Kapitel 2 (fortsat)

| Papirtype | Sådan ilægges papiret                                                                                                    | Bakke                                            |
|-----------|----------------------------------------------------------------------------------------------------|--------------------------------------------------|
|           | <ol> <li>Juster papirbredde-<br/>og papirlængdestyrene<br/>indad, til de stopper ved<br/>papirkanterne.</li> <li>Sæt udskriftsbakken i igen.</li> <li>Indikatoren på<br/>fotobakkens knap skal<br/>være tændt, for at du kan<br/>udskrive fra fotobakken.</li> </ol> |                                                  |
|           |                                                                                                    | Fjern udskriftsbakken, og juster<br>styrene udad |
|           |                                                                                                    | 1 Udskriftsbakke                                 |
|           |                                                                                                    | 2 Papirbreddestyr                                |
|           |                                                                                                    | 3 Papiriængdestyr                                |
|           |                                                                                                    |                                                  |
|           |                                                                                                    | llæg papiret, og juster styrene indad            |
|           |                                                                                                    | 1 Papirbreddestyr                                |
|           |                                                                                                    | 2 Papirlængdestyr                                |

## Isætning af blækpatroner

Første gang, du konfigurerer og bruger din HP Photosmart-printer, skal du installere de blækpatroner, der fulgte med printeren. Blækket i disse blækpatroner er specielt sammensat til at arbejde sammen med blækket i printhovedenheden.

### Køb af nye blækpatroner

Angiv numrene på bagsiden af denne vejledning, når du køber nye blækpatroner. Disse numre kan variere fra land til land/område til område.

 Bemærk! Hvis du allerede har brugt printeren adskillige gange, og du har installeret HP Photosmart-printersoftwaren, kan du ligeledes finde numrene på blækpatronen i printersoftwaren. Windows-brugere: Højreklik på ikonet HP Digital Imaging Monitor på proceslinjen i Windows, og vælg Launch/Show HP Solution Center (start/vis HP Solution Center). Vælg Settings (indstillinger), derefter Print settings (udskriftsindstillinger) og endelig Printer Toolbox (printerværktøjskasse). Klik på fanen Estimated Ink Levels (skønnet blækniveau), og klik derefter på Ink Cartridge Information (oplysninger om blækpatron). Klik på Shop Online for at bestille blækpatroner. Macintosh-brugere: Klik på HP Image Zone i Dock. Vælg Maintain Printer (vælg printer) i pop-up-menuen Settings (indstillinger). Klik på Launch Utility (start program), og vælg Supplies Status (status på forbrugsvare) i pop-up-menuen.

### Tip til blækpatroner

HP Vivera Inks giver virkelighedstro fotokvalitet og uovertruffen lysbestandighed, hvilket giver levende farver, der holder i generationer! HP Vivera Inks er specialudviklede og videnskabeligt testede for kvalitet, renhed og lysbestandighed.

Hvis du vil opnå den bedste udskriftskvalitet, anbefaler HP, at du installerer alle blækpatroner før den dato, der er trykt på emballagen.

Hvis du vil opnå den bedste udskriftskvalitet, anbefaler HP, at du altid bruger originale HP-blækpatroner. Originale HP-blækpatroner er udviklet og testet sammen med HP-printere, så du gang på gang får fantastiske resultater.

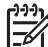

Bemærk! HP garanterer ikke for kvalitet eller pålidelighed ved uoriginale blækpatroner. Printerservice og -reparation, der er nødvendig på grund af printerfejl eller -beskadigelse, som kan henføres til brug af uoriginale blækpatroner, er ikke dækket af denne garanti.

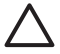

**Forsigtig!** Blækforsyningen kan blive presset sammen. Hvis der kommer et fremmedlegeme ind i blækforsyningen, kan blækket lække og komme i kontakt med mennesker eller genstande.

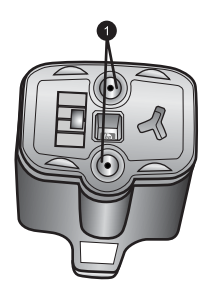

### Blækpatron

1 Sæt ikke genstande i disse huller

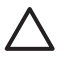

Forsigtig! For at forhindre blæktab eller -spild: Fjern ikke blækpatronerne,
når printeren transporteres, og undgå at efterlade blækpatronen eller
blækpatronerne ude af printeren i længere tid.

### Isætning af ny blækpatron

1. Sørg for, at strømmen er tændt, og løft topdækslet. Sørg for, at al emballage er fjernet indvendigt i printeren.

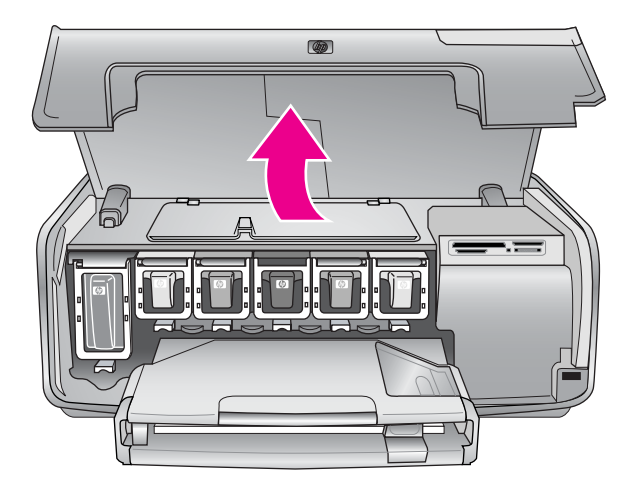

 Tryk på den grå tap under en blækpatronholder for at udløse den grå lås indvendigt i printeren, og løft derefter låsen.
 Blækpatronens områder er farvekodede, så de er nemme at finde. Løft låsen under den relevante farve for at isætte eller udskifte en patron. Fra venstre til højre er blækpatronerne sort, gul, lys cyan, cyan, lys magenta og magenta.

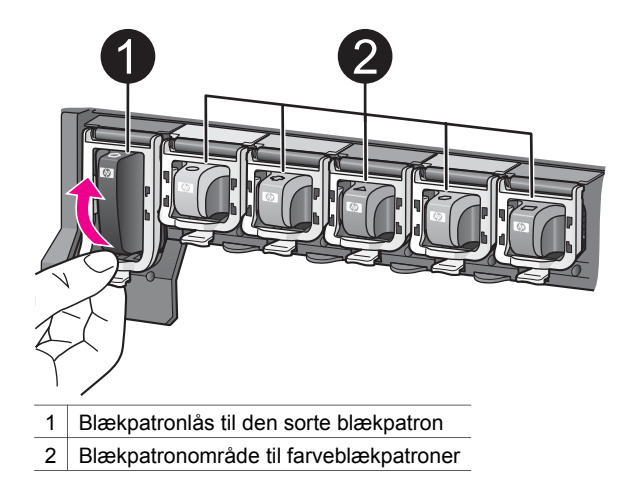

3. Hvis du udskifter en patron, skal du fjerne den brugte patron ved at trække den ud af holderen mod dig selv.

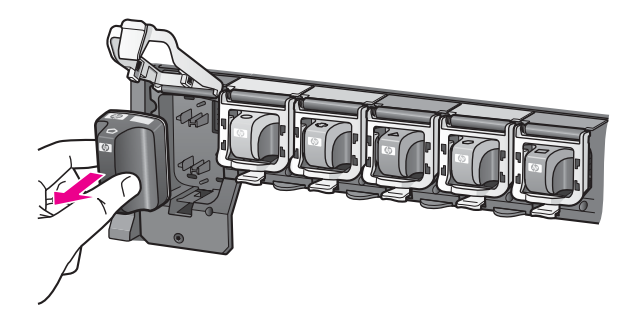

Genbrug af den brugte patron. HP's genbrugsprogram for blækpatroner findes i mange lande/områder og giver dig mulighed for gratis at sende blækpatroner til genbrug. Yderligere oplysninger finder du på www.hp.com/hpinfo/globalcitizenship/environment/recycle/inkjet.html.

4. Tag den nye blækpatron ud af emballagen, hold den i håndtaget, og skub den ind i den tomme holder.

Indsæt blækpatronen i den holder, der har et ikon med samme form og farve som den nye patron. De kobberfarvede kontakter skal vende ind mod printeren, når blækpatronen sættes i.

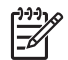

**Bemærk!** Første gang du konfigurerer og bruger din HP Photosmartprinter, skal du installere de blækpatroner, der fulgte med printeren. Blækket i disse blækpatroner er specielt sammensat til at arbejde sammen med blækket i printhovedenheden.

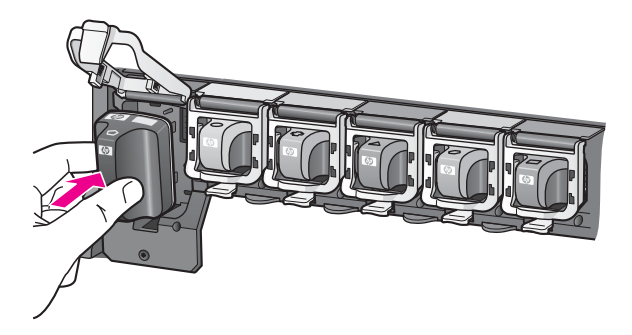

5. Tryk den grå lås ned, til den klikker på plads.

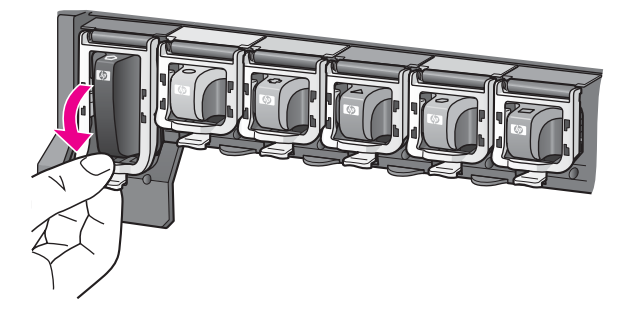

- Gentag trin 2 til 5 for hver blækpatron, du udskifter. Du skal installere alle seks patroner. Printeren fungerer ikke, hvis der mangler en blækpatron.
- Luk topdækslet. Når der ikke er indsat et hukommelseskort, viser printerskærmen ikoner med seks blækdråber, der viser den omtrentlige blækstand for hver patron.

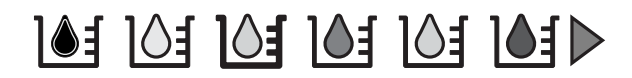

Du kan også trykke på **Select Photos (vælg fotos)** b for at få et større og mere præcist billede af blækstanden.

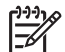

**Bemærk!** Hvis du bruger uoriginale blækpatroner, vises der et spørgsmålstegn i stedet for en blækdråbe i denne patrons ikon. HP Photosmart 8200 series kan ikke registrere den resterende blækmængde i blækpatroner, der ikke er originale HP-patroner.

## Indsætning af hukommelseskort

Når du har taget billeder med et digitalkamera, kan du fjerne hukommelseskortet fra kameraet og indsætte det i printeren for at se og udskrive fotos. Printeren kan læse følgende typer hukommelseskort: CompactFlash<sup>™</sup>, Memory Sticks, Microdrive<sup>™</sup>, MultiMediaCard<sup>™</sup>, Secure Digital<sup>™</sup> og xD-Picture Card<sup>™</sup>.

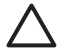

**Forsigtig!** Bruger du en anden type hukommelseskort, kan det beskadige både hukommelseskortet og printeren.

Du kan læse om andre måder at overføre fotos fra et digitalkamera til printeren på under Tilslutning til andre enheder.

### Understøttede filformater

Printeren kan genkende og udskrive JPEG- og ukomprimerede filformater direkte fra hukommelseskortet. Du kan også udskrive videoklip fra Motion-JPEG QuickTime, Motion-JPEG AVI og MPEG-1-filer. Gem filerne på en computer, og udskriv dem med et softwareprogram, hvis et digitalkamera gemmer billeder og videoklip i andre filformater. Yderligere oplysninger finder du i HP Photosmart Printer Hjælp på skærmen.

### Indsætning af et hukommelseskort

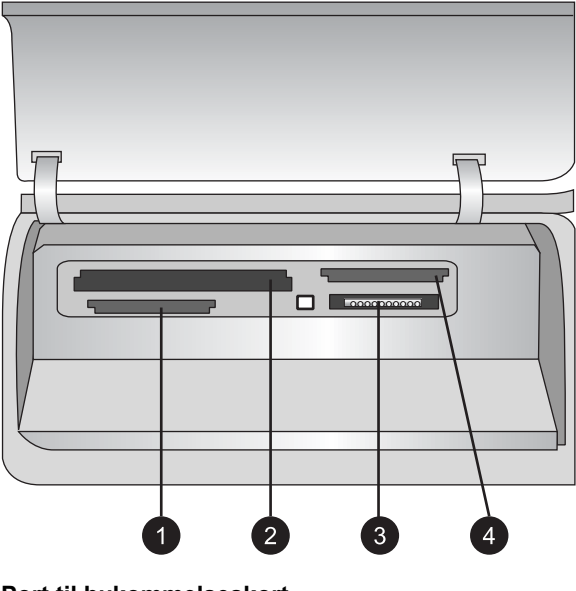

### Port til hukommelseskort

- 1 Secure Digital, MultiMediaCard (MMC)
- 2 Compact Flash I og II, Microdrive
- 3 Memory Sticks
- 4 xD-Picture Card

Find hukommelseskortet i følgende tabel, og brug instruktionerne til at indsætte kortet i printeren.

Retningslinjer:

- Indsæt kun ét hukommelseskort ad gangen.
- Skub forsigtigt hukommelseskortet ind i printeren, indtil det stopper. Hukommelseskortet kan ikke skubbes helt ind i printeren, så prøv ikke at tvinge det ind.

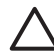

**Forsigtig!** Hvis hukommelseskortet indsættes på nogen anden måde, kan det beskadige kortet og printeren.

Når hukommelseskortet er indsat korrekt, blinker indikatoren for hukommelseskortet og lyser derefter blåt.

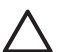

**Forsigtig!** Træk ikke et hukommelseskort ud, mens indikatoren blinker. Yderligere oplysninger finder du under Fjernelse af et hukommelseskort.

| Hukommelseskort | Sådan indsættes hukommelseskortet                                                                                                    |  |  |  |
|-----------------|----------------------------------------------------------------------------------------------------|--|--|--|
|                 | <ul> <li>Frontetiketten vender opad, og hvis etiketten har en pil, peger<br/>pilen ind mod printeren</li> <li>Kanten med metalhuller til ben skal først ind i printeren</li> </ul>                                                                                                    |  |  |  |
| CompactFlash    |                                                                                                    |  |  |  |
|                 | <ul> <li>Det skrå hjørne skal vende mod venstre</li> <li>Metalkontakterne skal pege nedad</li> <li>Hvis du bruger et kort af typen Memory Stick Duo<sup>™</sup> eller<br/>Memory Stick PRO Duo<sup>™</sup>, skal du tilslutte adapteren, som blev<br/>leveret med kortet, før du sætter kortet i printeren</li> </ul> |  |  |  |
| Memory Stick    |                                                                                                    |  |  |  |
|                 | <ul> <li>Frontetiketten vender opad, og hvis etiketten har en pil, peger<br/>pilen ind mod printeren</li> <li>Kanten med metalhuller til ben skal først ind i printeren</li> </ul>                                                                                                    |  |  |  |
| Microdrive      |                                                                                                    |  |  |  |
|                 | <ul> <li>Det skrå hjørne skal vende mod højre</li> <li>Metalkontakterne skal pege nedad</li> </ul>                                                                                                    |  |  |  |
| MultiMediaCard  |                                                                                                    |  |  |  |

(fortsat)

| Hukommelseskort | Sådan indsættes hukommelseskortet                                                                             |
|-----------------|----------------------------------------------------------------------------------------------------|
|                 | <ul> <li>Det skrå hjørne skal vende mod højre</li> <li>Metalkontakterne skal pege nedad</li> </ul>            |
| Secure Digital  |                                                                                                    |
|                 | <ul> <li>Den buede side af kortet skal vende ind mod dig</li> <li>Metalkontakterne skal pege nedad</li> </ul> |
| xD-Picture Card |                                                                                                    |

### Fjernelse af et hukommelseskort

Vent, indtil indikatoren for hukommelseskortet holder op med at blinke, og træk derefter forsigtigt i hukommelseskortet for at fjerne det fra printeren.

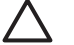

Forsigtig! Træk ikke et hukommelseskort ud, mens

hukommelseskortindikatoren blinker. Et blinkende lys betyder, at printeren åbner hukommelseskortet. Fjernelse af et hukommelseskort under åbningen kan beskadige printeren og hukommelseskortet og ødelægge oplysningerne på hukommelseskortet. Kapitel 2

## 3 Udskrivning af fotos uden en computer

Med HP Photosmart 8200 series printeren kan du vælge, forbedre og udskrive fotos uden så meget som at tænde for computeren. Når du har konfigureret printeren ved hjælp af instruktionerne i *Introduktionshåndbogen,* kan du indsætte et hukommelseskort i printeren og udskrive dine fotos ved hjælp af knapperne på printerens kontrolpanel.

Du kan også udskrive fotos direkte fra et digitalkamera. Yderligere oplysninger finder du under Udskrivning af fotos fra et digitalkamera.

## Valg af fotolayout

Tryk på **Layout** på printerens kontrolpanel for at vælge et layout til de fotos, du vil udskrive. Tryk gentagne gange på printeren for gennemgå de seks muligheder for layout. Når et hukommelseskort er isat, vises det valgte layout midt på og nederst i printerskærmen. Alle fotos, som er valgt via printerens kontrolpanel, udskrives med det valgte layout.

| Layout                 | Papirstørrelse (fotostørrelse) |
|------------------------|--------------------------------|
| 1 pr. side uden rammer | 4 x 6" (4 x 6")                |
|                        | 10 x 15 cm (10 x 15 cm)        |
|                        | 5 x 7" (5 x 7")                |
|                        | 8,5 x 11" (8,5 x 11")          |
|                        |                                |
| 1 pr. side             | 3,5 x 7" (3,25 x 4,75")        |
|                        | 4 x 6" (3,75 x 5,75")          |
|                        | 10 x 15 cm (9,53 x 14,6 cm)    |
|                        | 5 x 7" (4,75 x 6,75")          |
|                        | 8 x 7" (7,75 x 9,75")          |
|                        | 8,5 x 11" (8 x 10")            |
|                        | A6 (9,86 x 14,16 cm)           |
|                        | A4 (20 x 25 cm)                |
|                        | Hagaki (9,36 x 14,16 cm)       |
|                        | L (8,25 x 12,06 cm)            |
| 2 pr. side             | 3,5 x 5" (2,25 x 3,25")        |
|                        | 4 x 6" (2,75 x 3,75")          |
|                        | 5 x 7" (3,25 x 4,75")          |
|                        | 8 x 10" (4,75 x 6,5")          |

### Kapitel 3

| (fortsat)  |                                                                                                    |
|------------|----------------------------------------------------------------------------------------------------|
| Layout     | Papirstørrelse (fotostørrelse)                                                                                                    |
|            | 8,5 x 11" (5 x 7")<br>A6 (6,92 x 9,86 cm)<br>A4 (13 x 18 cm)<br>Hagaki (6,8 x 9,36 cm)<br>L (5,87 x 8,25 cm)                                                                                                    |
| 3 pr. side | 3,5 x 5" (1,5 x 2,25")<br>4 x 6" (1,75 x 2,625")<br>5 x 7" (2,25 x 3,375")<br>8 x 10" (3,33 x 5")<br>8,5 x 11" (4 x 6")<br>A6 (4,77 x 7,15 cm)<br>A4 (10 x 15 cm)<br>Hagaki (4,52 x 6,78 cm)<br>L (3,96 x 5,94 cm)                        |
| 4 pr. side | 3,5 x 5" (1,5 x 2,25")<br>4 x 6" (1,75 x 2,5")<br>5 x 7" (2,2 x 3,25")<br>3,5 x 10" (3,25 x 4,75")<br>8,5 x 11" (3,5 x 5")<br>A6 (4,77 x 6,92 cm)<br>A4 (9 x 13 cm)<br>Hagaki (4,52 x 6,5 cm)<br>L (3,96 x 5,7 cm)                        |
| 9 pr. side | 3,5 x 5" (1 x 1,375")<br>4 x 6" (1,125 x 1,5")<br>5 x 7" (1,5 x 2")<br>8 x 10" (2,25 x 3")<br>8,5 x 11" (2,5 x 3,25") –<br>Tegnebogsstørrelse<br>A6 (3,07 x 4,05 cm)<br>A4 (6,4 x 8,4 cm)<br>Hagaki (2,9 x 3,86 cm)<br>L (2,53 x 3,36 cm) |

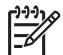

Bemærk! Printeren roterer evt. fotoene for at indpasse dem på layoutet.

## Bestemmelse af, hvilke fotos der skal udskrives

Du kan bestemme, hvilke fotos der skal udskrives, ved at se fotoene på printerskærmen, udskrive et fotoindeks eller udskrive et kontrolark.

| mungheder                                                                                                    |                                                                                                    |
|----------------------------------------------------------------------------------------------------|----------------------------------------------------------------------------------------------------|
| Se fotos på printerskærmen<br>Du kan se fotos enkeltvis eller<br>ni ad gangen på<br>printerskærmen.                                                                                                    | <ul> <li>Sådan ser du ét foto ad gangen: <ol> <li>Indsæt et hukommelseskort.</li> <li>Tryk på Select Photos (vælg fotos) ◄ eller</li> <li>Tryk på knappen, og hold den nede for at se fotoene hurtigt. Når du når begyndelsen eller slutningen, fortsættes der automatisk med det første eller sidste foto og derefter de efterfølgende fotos.</li> </ol> </li> <li>Sådan ser du ni fotos ad gangen: <ol> <li>Indsæt et hukommelseskort.</li> <li>Tryk på OK for at aktivere View 9-up (visning af 9 fotos), og brug derefter navigationspilene til at gennemgå fotoene.</li> </ol> </li> <li>Tryk påOK for at afslutteView 9-up og gå tilbage til at se ét foto ad gangen.</li> <li>Tip! Du kan hurtigt gå gennem fotografierne ved at trykke på og holde Select photos (vælg fotos)</li> <li>Ieller ▶ nede. Når du når begyndelsen eller slutningen, fortsættes der automatisk med det første eller sidste foto</li> </ul> |
| Udskriv et fotoindeks<br>Et fotoindeks viser miniaturer<br>og indeksnumre for op til<br>2.000 fotos på et<br>hukommelseskort. Brug<br>almindeligt papir i stedet for<br>fotopapir for at holde<br>omkostningerne nede.<br>Et fotoindeks kan fylde<br>adskillige sider. | <ol> <li>Sådan udskrives et fotoindeks:</li> <li>Indsæt et hukommelseskort.</li> <li>Læg adskillige ark almindeligt papir i den<br/>primære papirbakke. Sørg for, at fotobakkens<br/>indikator er slukket, så papiret bliver valgt fra<br/>den primære papirbakke.</li> <li>Tryk på Menu.</li> <li>Vælg Print options (udskriftsindstillinger),<br/>og tryk derefter på OK.</li> <li>Vælg Print index page (udskriv<br/>indeksside), og tryk derefter på OK.</li> </ol>                                                                                                    |
| Udskriv et kontrolark<br>Et kontrolark viser miniaturer<br>af alle fotos, der er gemt på et<br>hukommelseskort. Et<br>korrekturark adskiller sig fra et<br>fotoindeks, fordi det giver<br>plads til, at du kan vælge fotos                                             | <ol> <li>Sådan udskrives et kontrolark:</li> <li>Indsæt et hukommelseskort.</li> <li>Læg adskillige ark almindeligt papir i den<br/>primære papirbakke. Sørg for, at<br/>fotobakkens indikator er slukket, så papiret<br/>bliver valgt fra den primære papirbakke.</li> <li>Tryk på Menu.</li> </ol>                                                                                                    |

## Du kan bestemme, hvilke fotos der skal udskrives, ved hjælp af en af følgende muligheder

### (fortsat)

Du kan bestemme, hvilke fotos der skal udskrives, ved hjælp af en af følgende muligheder

| til udskrift, angive et antal<br>kopier til udskrift og vælge<br>fotolayout. Du vælger disse<br>muligheder ved at udfylde de<br>små cirkler med en sort pen. | 4.<br>5. | Vælg <b>Print options (udskriftsindstillinger)</b> ,<br>og tryk derefter på <b>OK</b> .<br>Vælg <b>Print proof sheet (udskriv</b><br><b>kontrolark)</b> , og tryk derefter på <b>OK</b> . |
|----------------------------------------------------------------------------------------------------|----------|----------------------------------------------------------------------------------------------------|
| Yderligere oplysninger om<br>valg og udskrift af fotos fra et<br>korrekturark finder du under<br>Valg af fotos til udskrift og<br>Udskrivning af fotos.      |          |                                                                                                    |

## Valg af fotos til udskrift

Du vælger de ønskede fotos til udskrift på printerens kontrolpanel.

| Hvis du vil                                                                     | Skal du gøre følgende                                                                                                    |
|---------------------------------------------------------------------------------|----------------------------------------------------------------------------------------------------|
| Vælge et foto                                                                   | 1. Indsæt et hukommelseskort.                                                                                                    |
|                                                                                 | Bemærk! I stedet for at indsætte et<br>hukommelseskort kan du vælge fotos fra en<br>HP iPod, der er tilsluttet i porten på forsiden af<br>kameraet. Yderligere oplysninger finder du<br>under Udskrivning af fotos fra en HP iPod. |
|                                                                                 | <ol> <li>Tryk på Select Photos (vælg fotos)</li></ol>                                                                                                    |
|                                                                                 | trin 2 og 3.                                                                                                    |
|                                                                                 | <b>Bemærk!</b> For at vælge flere kopier af samme<br>foto skal du trykke på <b>I</b> gentagne gange. Antal<br>kopier til udskrift vises nederst på printerskærmen.                                                                 |
| Fravælge et foto                                                                | 1. Tryk på Select Photos (vælg fotos) ◀ eller                                                                                                    |
| Når du fravælger et foto,<br>annullerer printeren eventuelle<br>ændringer af de | <ul> <li>for at se det foto, du vil fravælge.</li> <li>Tryk på Annuller for at fravælge det viste<br/>foto, så det ikke udskrives.</li> </ul>                                                                                      |
| udskriftsindstillinger, som du<br>har valgt for fotoet.                         | Bemærk! Hvis der er valgt flere kopier af et billede, trykker du på Annuller gentagne gange,                                                                                                    |
| Bemærk! Fravalg af fotos<br>sletter dem ikke fra<br>hukommelseskortet.          | indtil du har fjernet det ønskede antal valg.                                                                                                    |

(fortsat)

| Hvis du vil                                                                                                    | Skal du gøre følgende                                                                                                    |
|----------------------------------------------------------------------------------------------------|----------------------------------------------------------------------------------------------------|
| Fravælge alle fotos                                                                                                    | <ol> <li>Tryk på Annuller to gange. Der vises en<br/>meddelelse på printerskærmen, hvor du bliver<br/>spurgt, om du vil fravælge alle fotos.</li> <li>Vælg Yes (ja), og tryk derefter på OK.</li> </ol>                                                                                                    |
|                                                                                                    | <b>Bemærk!</b> Hvis der vælges flere kopier af det<br>viste foto, skal du først trykke på <b>Annuller</b><br>gentagne gange, indtil du har fjernet alle valg.<br>Brug derefter ovennævnte procedure til fravalg af<br>alle fotos.                                                                                                    |
| Vælge fotos på et kontrolark<br>Når du har udskrevet et<br>kontrolark, kan du bruge det til<br>at udvælge fotos, du vil<br>udskrive.<br>Oplysninger om, hvordan du<br>udskriver et kontrolark, finder<br>du under Sådan udskrives et<br>kontrolark:. | <ol> <li>Vælg de fotos, du vil udskrive, ved at udfylde<br/>cirklen under hvert foto med en mørk pen.</li> <li>Vælg det ønskede antal kopier af hvert foto<br/>ved at udfylde afsnittet om kopier. Du skal kun<br/>angive ét valg i kopiafsnittet.</li> <li>Vælg et fotolayout i udskriftslayoutafsnittet.<br/>Du skal kun angive ét valg.</li> <li>Når du har udfyldt kontrolarket, skal det scannes<br/>for at udskrive de valgte fotos. Oplysninger om,<br/>hvordan du scanner kontrolarket, finder du under<br/>Udskrivning af fotos.</li> </ol> |

## Forbedring af fotokvalitet

Printeren har en række funktioner, der kan forbedre kvaliteten på et foto, der udskrives fra et hukommelseskort. Disse udskriftsindstillinger ændrer ikke de originale fotos. De har kun indflydelse på udskrivningen.

| Problem                  | Sådan gør du                                                                                                    |
|--------------------------|----------------------------------------------------------------------------------------------------|
| Fotos med svag lysstyrke | <ol> <li>Tryk på Menu.</li> <li>Vælg Edit (rediger), og tryk<br/>derefter på OK.</li> <li>Vælg Photo Brightness<br/>(fotolysstyrke), og tryk derefter på<br/>OK.</li> <li>Brug pilene til at øge eller mindske<br/>fotolysstyrken til det ønskede<br/>niveau, og tryk derefter på OK.</li> </ol> |
| Fotos med røde øjne      | Funktionen til automatisk fjernelse af<br>røde øjne er aktiveret i menuen<br>Preferences (præferencer). Umiddelbart<br>før udskrift fjerner denne funktion røde<br>øjne fra alle fotos, der udskrives i 1 pr.<br>side (med ramme/uden ramme). Er der<br>stadig problemer med røde øjne, kan du   |

### Kapitel 3

| (fortsat)                                                                                                    |                                                                                                    |
|----------------------------------------------------------------------------------------------------|----------------------------------------------------------------------------------------------------|
| Problem                                                                                                    | Sådan gør du                                                                                                    |
|                                                                                                    | fjerne dem fra de enkelte fotos ved<br>hjælp af funktionen til fjernelse af røde<br>øjne i menuen Edit (rediger). Begge<br>fremgangsmåder beskrives nedenfor.                                                      |
|                                                                                                    | (alle fotos)                                                                                                    |
|                                                                                                    | <ol> <li>Tryk på Menu.</li> <li>Vælg Preferences (præferencer),<br/>og tryk derefter på OK.</li> </ol>                                                                                                    |
|                                                                                                    | <ol> <li>VælgVælg Auto remove red-eye<br/>(fjern automatisk røde øjne), og<br/>tryk derefter på OK.</li> </ol>                                                                                                    |
|                                                                                                    | 4. Vælg <b>On (til)</b> , og tryk derefter på <b>OK</b> .                                                                                                    |
|                                                                                                    | Manuel fjernelse af røde øjne(et foto ad gangen)                                                                                                    |
|                                                                                                    | 1. Få vist fotoet, som du vil fjerne røde<br>øjne fra.                                                                                                    |
|                                                                                                    | <ol> <li>2. Tryk på Menu.</li> <li>3. Vælg Edit (rediger), og tryk</li> </ol>                                                                                                    |
|                                                                                                    | <ul> <li>derefter på OK.</li> <li>4. Vælg Remove red-eye (fjern røde øjne), og tryk derefter på OK.</li> </ul>                                                                                                    |
| Kvaliteten af videoklip er dårlig                                                                                                    | Forbedret kvalitet af fotos, der                                                                                                    |
| Denne præference påvirker fotos, der er<br>udskrevet fra videoklip.                                                                                                    | 1. Tryk på <b>Menu</b> .                                                                                                    |
| Bemærk! Denne funktion forbedrer<br>ikke fotos, der udskrevet med funktionen<br>til videohandlingsudskrift i menuen<br>Print Options (udskriftsindstillinger).<br>Funktionen fungerer ikke med fotos, der<br>er udskrevet i layoutet 9 pr. side. | <ol> <li>Vælg Preferences (præferencer),<br/>og tryk derefter på OK.</li> <li>Vælg Video enhancement<br/>(videoforbedring), og tryk derefter<br/>på OK.</li> <li>Vælg On (til), og tryk derefter på OK.</li> </ol> |
|                                                                                                    | Yderligere oplysninger om udskrivning<br>af fotos fra videoklip finder du under<br>Udskrivning af fotos fra et<br>hukommelseskort.                                                                                 |

## Kreativ brug af fotos

Printeren indeholder en række værktøjer og effekter, der gør det muligt for dig at bruge dine fotos kreativt. Disse udskriftsindstillinger ændrer ikke de originale fotos. De har kun indflydelse på udskrivningen.

| Hvis du vil prøve disse<br>funktioner                                                                                                    | Skal du gøre følgende                                                                                                    |
|----------------------------------------------------------------------------------------------------|----------------------------------------------------------------------------------------------------|
| Tilføje en farveeffekt<br>Du kan indstille printeren til at<br>ændre farven på et foto fra<br>Color (farve) (standard) til<br>Black & white (sort-hvid),<br>Sepia eller Antique (antik).<br>Fotos, som udskrives med<br>Sepia, udskrives i brune toner<br>og minder om fotos fra tidligt i<br>1900-tallet. Fotos, som<br>udskrives med Antique,<br>udskrives med de samme<br>brune toner, men med<br>tilføjelse af lyse farver, så de<br>ser ud, som om de var<br>håndkolorerede. | <ol> <li>Vælg et eller flere fotos.</li> <li>Tryk på Menu.</li> <li>Vælg Edit (rediger), og tryk derefter på OK.</li> <li>Vælg Add color effect (tilføj farveeffekt), og tryk derefter på OK.</li> <li>Vælg en farveeffekt, og tryk derefter på OK.</li> </ol>                                                                                                    |
| <b>Oprette udskrifter uden</b><br><b>rammer</b><br>Du kan indstille printeren til at<br>udskrive fotos uden rammer.                                                                                                    | → Tryk på Layout for at vælge<br>standardindstillingen One photo per page<br>borderless (et foto pr. side uden ramme)<br>Firkanten midt i bunden af printerskærmen er<br>helt orange, når denne mulighed er valgt.                                                                                                    |
| Føje dato og tid til dine<br>udskrifter<br>Du kan udskrive et stempel på<br>forsiden af dine fotos, som<br>viser, hvornår fotoet blev<br>taget. Denne indstilling<br>påvirker alle udskrifter.                                                                                                    | <ol> <li>Tryk på Menu.</li> <li>Vælg Preferences (præferencer), og tryk<br/>derefter på OK.</li> <li>Vælg Date/time (dato/tid), og tryk derefter på<br/>OK.</li> <li>Vælg en af følgende indstillinger for dato/<br/>tidsstempling:         <ul> <li>Date/time (dato/tid)</li> <li>Date only (kun dato)</li> <li>Off (fra)</li> </ul> </li> <li>Tryk på OK.</li> <li>Hvis du bruger en computer til at ændre fotoet og<br/>derefter gemmer dine ændringer, går de<br/>oprindelige dato- og tidsoplysninger tabt.</li> <li>Ændringer, du udfører på fotoet fra printerens<br/>kontrolpanel, påvirker ikke dato- og<br/>tidsoplysningerne.</li> </ol> |

| (fortsat)                                                                                                    | <b>.</b>                                                                                                    |
|----------------------------------------------------------------------------------------------------|----------------------------------------------------------------------------------------------------|
| Hvis du vil prøve disse<br>funktioner                                                                                                    | Skal du gøre følgende                                                                                                    |
| Ændre udskriftskvaliteten<br>Du kan ændre<br>udskriftskvaliteten for fotos.<br>Udskriftskvaliteten Best<br>(bedst) er standard og giver<br>den bedste fotokvalitet.<br>Normal kvalitet sparer blæk og<br>udskrives hurtigere. | <ul> <li>Sådan ændres udskriftskvaliteten til Normal<br/>for ét udskriftsjob:</li> <li>1. Tryk på Menu.</li> <li>2. Vælg Tools (funktioner), og tryk derefter på<br/>OK.</li> <li>3. Vælg Print quality (udskriftskvalitet),<br/>og tryk derefter på OK.</li> <li>4. Vælg Normal, og tryk derefter på OK.</li> <li>Udskriftskvaliteten Best (bedst) anvendes igen<br/>efter det næste udskriftsjob.</li> </ul>                                                                                   |
| <b>Beskære et foto</b><br>Tryk på <b>Zoom +</b> og <b>Zoom -</b><br>for at øge/mindske<br>forstørrelsen med 1,25x. Det<br>maksimale niveau er 5,0x.                                                                           | <ol> <li>Tryk på Select Photos (vælg fotos) 	</li> <li>for at se det foto, du vil beskære.</li> <li>Tryk på Zoom + for at øge forstørrelsen af fotoet med 1,25x. Den grønne beskæringsboks vises. Tryk på Zoom + gentagne gange, indtil du har opnået den ønskede forstørrelse. (Når du har zoomet ind, kan du zoome tilbage ved at trykke på Zoom –).</li> </ol>                                                                                                    |
|                                                                                                    | Bemærk! Beskæringsboksen ændres fra<br>grøn til gul, hvis udskrivning med den valgte<br>forstørrelse vil reducere udskriftskvaliteten<br>markant.                                                                                                    |
|                                                                                                    | <ol> <li>Uanset forstørrelsesniveau kan du bruge<br/>navigationspilene til at placere<br/>beskæringsboksen til venstre, til højre, oppe<br/>eller nede.</li> <li>Tryk på OK, når den del af billedet, du vil<br/>udskrive, er i beskæringsboksen.<br/>Beskæring ændrer ikke det originale foto.<br/>Den har kun indflydelse på udskrivningen.</li> </ol>                                                                                                    |
| Udskrive panoramafotos                                                                                                    | <ol> <li>Tryk på Menu.</li> <li>Vælg Print options (udskriftsindstillinger),<br/>og tryk derefter på OK.</li> <li>Vælg Print Panoramic photos (udskriv<br/>panoramafotos).</li> <li>Vælg On (til), og tryk derefter på OK. Øverst<br/>på printerskærmen vises Panoramic mode<br/>(panorama-tilstand), indtil du slår den fra i<br/>menuen.</li> <li>Ilæg medier på 10 x 30 cm (4 x 12"). Du kan<br/>bruge overnstående instruktioner til<br/>beskæring af et foto, før det udskrives.</li> </ol> |
| intsat)                               |                                                                                                    |  |
|---------------------------------------|----------------------------------------------------------------------------------------------------|--|
| Hvis du vil prøve disse<br>funktioner | Skal du gøre følgende                                                                                                    |  |
|                                       | Beskæringsboksen har et størrelsesforhold<br>på 3:1.                                                                                                    |  |
|                                       | <b>Bemærk!</b> Alle fotos udskrevet i panorama-<br>tilstand udskrives uden ramme.                                                                                                    |  |
| Udskrive etiketter                    | <ol> <li>Tryk på Menu.</li> <li>Vælg Print options (udskriftsindstillinger),<br/>og tryk derefter på OK.</li> <li>Vælg Print stickers (udskriv etiketter),<br/>og tryk derefter på OK.</li> <li>Vælg On (til), og tryk derefter på OK. Øverst<br/>på printerskærmen vises Sticker mode<br/>(etiket-tilstand), indtil du slår den fra i<br/>menuen.</li> <li>Ilæg Avery C6611 eller C6612 fotoetiketpapir,<br/>før der udskrives. Dette 10 x 15 cm (4 x 6")<br/>har 16 firkantede eller ovale etiketter pr. side.</li> </ol> |  |

### Udskrivning af fotos

*....* 

Du kan udskrive fotos uden en computer på flere forskellige måder:

- Indsæt et hukommelseskort, hvor der er fotos på, i en af printerportene til hukommelseskort
- Tilslut et PictBridge-digitalkamera i kameraporten på printerens forside
- Installer HP Bluetooth<sup>®</sup>-trådløs printeradapter, som er valgfrit ekstraudstyr, og udskriv fra et digitalkamera med trådløs Bluetooth-teknologi

#### Udskrivning af fotos fra et hukommelseskort

Du kan udskrive fotos fra et hukommelseskort ved at indsætte kortet i printeren og bruge printerens kontrolpanel til at se, vælge, forstørre og udskrive fotos. Du kan også udskrive kameravalgte fotos – fotos, du har afmærket til udskrivning med et digitalkamera – direkte fra et hukommelseskort.

Det er hurtigt og let at udskrive fra et hukommelseskort, og det dræner ikke digitalkameraets batterier.

| Hvis du vil                                                                                                    | Følg nedenstående fremgangsmåde:                                                                                                    |  |
|----------------------------------------------------------------------------------------------------|----------------------------------------------------------------------------------------------------|--|
| Udskrive et eller flere fotos.<br>Før du går i gang, skal du<br>kontrollere,<br>at hukommelseskortet er<br>indsat i printeren, og at den<br>papirbakke, du vil bruge,<br>indeholder det korrekte papir. | <ol> <li>Tryk på Layout for at vælge et fotolayout.<br/>Det valgte layout vises nederst, midt på<br/>printerskærmen.</li> <li>Tryk på Select Photos (vælg fotos)         <ul> <li>eller ▶ for at se det foto, du vil vælge. Tryk<br/>derefter på .</li> </ul> </li> <li>Gentag evt. trin 1 og 2 for at vælge flere fotos.</li> <li>Tryk på Udskriv.</li> </ol> |  |

#### Kapitel 3

| (fortsat)                                                                                                    |                                                                                                    |
|----------------------------------------------------------------------------------------------------|----------------------------------------------------------------------------------------------------|
| Hvis du vil                                                                                                    | Følg nedenstående fremgangsmåde:                                                                                                    |
| Kontroller indikatoren på<br>fotobakken for at se, om den<br>korrekte bakke er valgt –<br>indikatoren skal være slukket<br>for den primære papirbakke<br>og tændt for fotobakken.                                                                                                    |                                                                                                    |
| Udskrive alle fotos på<br>hukommelseskortet<br>Før du går i gang, skal du<br>kontrollere, at<br>hukommelseskortet er indsat i<br>printeren, og at den<br>papirbakke, du vil bruge,<br>indeholder det korrekte papir.<br>Kontroller indikatoren på<br>fotobakken for at se, om den<br>korrekte bakke er valgt –<br>indikatoren skal være slukket<br>for den primære papirbakke<br>og tændt for fotobakken. | <ol> <li>Tryk på Layout for at vælge et fotolayout.<br/>Det valgte layout vises nederst i midten på<br/>printerskærmen.</li> <li>Tryk på Menu.</li> <li>Vælg Print options (udskriftsindstillinger),<br/>og tryk derefter på OK.</li> <li>Vælg Print all (udskriv alle), og tryk derefter<br/>på OK for at starte udskrivningen af alle fotos<br/>på hukommelseskortet.</li> </ol>                                                                                                    |
| Udskrive en fortsat række af<br>fotos<br>Før du går i gang, skal du<br>kontrollere, at<br>hukommelseskortet er indsat i<br>printeren, og at den<br>papirbakke, du vil bruge,<br>indeholder det korrekte papir.<br>Kontroller indikatoren på<br>fotobakken for at se, om den<br>korrekte bakke er valgt –<br>indikatoren skal være slukket<br>for den primære papirbakke<br>og tændt for fotobakken.       | <ol> <li>Tryk på Layout for at vælge et fotolayout.<br/>Det valgte layout vises nederst, midt på<br/>printerskærmen.</li> <li>Tryk på Menu.</li> <li>Vælg Print options (indstillinger), og tryk<br/>derefter på OK.</li> <li>Vælg Print range (udskriftsområde), og tryk<br/>derefter på OK.</li> <li>Tryk på Select Photos (vælg fotos) ◄ eller</li> <li>for at navigere til det første foto, du vil<br/>udskrive, og tryk derefter på OK. Det første<br/>foto vises til venstre på printerskærmen.</li> <li>Tryk på Select Photos (vælg fotos) ◄ eller</li> <li>for at navigere til det sidste foto, du vil<br/>udskrive, tryk derefter på OK. Det sidste foto<br/>vises til højre på printerskærmen, og derefter<br/>begyndes udskrivningen af den valgte række<br/>af fotos.</li> </ol> |
| Udskrive kameravalgte fotos<br>fra et hukommelseskort<br>Når du vælger fotos, som du<br>vil udskrive fra et<br>digitalkamera, opretter<br>kameraet en DPOF-fil (Digital<br>Print Order Format), som                                                                                                    | <ol> <li>Brug digitalkameraet til at vælge de fotos,<br/>du vil udskrive. Yderligere oplysninger finder<br/>du i dokumentationen til kameraet.</li> <li>Hvis du vælger standardfotolayoutet for<br/>kameraet, skal du trykke på knappen Layout<br/>på printeren for at vælge et fotolayout.</li> </ol>                                                                                                    |

| (fortsat) |
|-----------|
|-----------|

| Hvis du vil                                                                                                    | Følg nedenstående fremgangsmåde:                                                                                                    |  |
|----------------------------------------------------------------------------------------------------|----------------------------------------------------------------------------------------------------|--|
| identificerer de valgte fotos.<br>Printeren kan læse DPOF 1.0-<br>og 1.1-filer direkte fra et<br>hukommelseskort.                                                                                                    | <ul> <li>Hvis du vælger et andet layout end<br/>standardfotolayoutet for kameraet,<br/>udskrives fotos i det kameravalgte layout,<br/>uanset printerindstillingen.</li> <li>3. Ilæg papir, og kontroller indikatoren på<br/>fotobakken for at se, om den korrekte bakke<br/>er valgt – indikatoren skal være slukket for<br/>den primære papirbakke og tændt for<br/>fotobakken.</li> <li>Fjern hukommelseskortet fra digitalkameraet,<br/>og indsæt det i printeren.</li> <li>Når der vises en meddelelse på<br/>printerskærmen, hvor du bliver spurgt, om de<br/>kameravalgte fotos skal udskrives, skal du<br/>trykke på .</li> <li>De fotos, du har valgt vha. et kamera,<br/>udskrives.</li> <li>Hvis printeren ikke kan finde eller læse alle<br/>kameravalgte fotos på kortet udskrives de fotos</li> </ul> |  |
|                                                                                                    | den kan læse.                                                                                                    |  |
|                                                                                                    | Efter udskrivningen sletter printeren DPOF-filen og fjerner markeringen fra fotoene.                                                                                                    |  |
| Udskrive de fotos, du har<br>valgt på et kontrolark<br>Når du har udfyldt kontrolarket<br>som beskrevet under Valg af<br>fotos til udskrift, kan du<br>scanne det for at udskrive de<br>valgte fotos. Sørg for at<br>indsætte samme<br>hukommelseskort, som da du<br>udskrev kontrolarket, når du<br>scanner dette kontrolark. | <ol> <li>Kontroller, at hukommelseskortet er indsat i<br/>printeren.</li> <li>Tryk på Menu.</li> <li>Vælg Print options (udskriftsindstillinger),<br/>og tryk derefter på OK.</li> <li>Vælg Scan proof sheet (scan kontrolark),<br/>og tryk derefter på OK.</li> <li>Læg kontrolarket i den primære papirbakke<br/>med udskriftssiden nedad og den øverste del<br/>af siden mod printeren.</li> <li>Bemærk! Hvis kontrolarket fylder flere sider,<br/>skal du sørge for, at det scannes side for side.<br/>Derefter bliver du bedt om at udskrive de<br/>tilsvarende fotos fra den pågældende side.<br/>Gentag trin 1 til 8 for næste side af<br/>kontrolarket.</li> </ol>                                                                                                    |  |
|                                                                                                    | <ol> <li>Tryk på <b>OK</b> for at starte scanningen.</li> <li>Når der vises en meddelelse på<br/>printerskærmen, hvor du bliver bedt om at<br/>ilægge papir, skal du lægge fotopapir i den<br/>primære papirbakke eller fotobakken.<br/>Kontroller indikatoren på fotobakken for at se,<br/>om den korrekte bakke er valgt – indikatoren</li> </ol>                                                                                                    |  |

#### Kapitel 3

| (fortsa | t) |
|---------|----|
|         |    |

| Hvis du vil                                                                                                    | Følg nedenstående fremgangsmåde:                                                                                                    |  |
|----------------------------------------------------------------------------------------------------|----------------------------------------------------------------------------------------------------|--|
|                                                                                                    | <ul> <li>skal være slukket for den primære papirbakke og tændt for fotobakken.</li> <li>8. Tryk på OK for at begynde at udskrive de fotos, du har valgt på kontrolarket.</li> <li>Fotos, som er udskrevet fra et kontrolark, bruger standardudskriftsindstillingerne.</li> <li>Udskriftsindstillinger, som du har anvendt på fotos, f.eks. beskæring eller farveeffekter, ignoreres.</li> </ul>                                                                                                    |  |
| Udskrive fotos fra videoklip<br>Du kan se videoklip på<br>printerskærmen og vælge og<br>udskrive forskellige rammer.<br>Første gang du indsætter et<br>hukommelseskort, som<br>indeholder et videoklip, bruger<br>printeren den første ramme i<br>videoklippet til at<br>repræsentere klippet på<br>printerskærmen.<br>Printeren genkender videoklip,<br>som er indspillet i følgende<br>formater:<br>• Motion JPEG AVI<br>• Motion-JPEG QuickTime<br>• MPEG-1<br>Printeren ignorerer videoklip i<br>alle andre formater.<br>Før du går i gang, skal du<br>kontrollere, at<br>hukommelseskortet er indsat i<br>printeren, og at den<br>papirbakke, du vil bruge,<br>indeholder det korrekte papir.<br>Kontroller indikatoren på<br>fotobakken for at se, om den<br>korrekte bakke er valgt –<br>indikatoren skal være slukket<br>for den primære papirbakke<br>og tændt for fotobakken. | <ol> <li>Tryk på Layout for at vælge et fotolayout.<br/>Det valgte layout vises nederst i midten på<br/>printerskærmen.</li> <li>Tryk på Select Photos (vælg fotos) ◀ eller<br/><ul> <li>for at se det videoklip, du vil udskrive.</li> <li>Tryk på OK for at afspille videoklippet.<br/>Du kan spole videoen hurtigt frem, mens den<br/>afspiller, ved at trykke på og holde<br/>Navigation ▶ nede.</li> <li>Hvis du midlertidigt vil standse videoen, mens<br/>den afspilles, skal du trykke på OK.<br/>Du kan afspille videoen i slowmotion ved at<br/>trykke på og holde Navigation ▶ nede, mens<br/>videoen er standset midlertidigt.</li> </ul> </li> <li>Tryk på</li></ol> |  |
| Printe et<br>videohandlingsudskrift<br>En videohandlingsudskrift er<br>en række bestående af ni                                                                                                    | <ol> <li>Indsæt et hukommelseskort med et eller flere<br/>videoklip.</li> <li>Ilæg fotopapir. Kontroller indikatoren på<br/>fotobakken for at se, om den korrekte bakke<br/>er valgt – indikatoren skal være slukket for</li> </ol>                                                                                                    |  |

(fortsat)

| Hvis du vil                                     | Følg nedenstående fremgangsmåde:                                                                                                    |
|-------------------------------------------------|----------------------------------------------------------------------------------------------------|
| automatisk valgte billeder fra<br>et videoklip. | <ul> <li>den primære papirbakke og tændt for<br/>fotobakken.</li> <li>3. Tryk på Menu.</li> <li>4. Vælg Print options (indstillinger), og tryk<br/>derefter på OK.</li> <li>5. Vælg Video action prints<br/>(videohandlingsudskrifter), og tryk derefter<br/>på OK.</li> <li>6. Tryk på Select Photos (vælg foto) ◄ eller ►<br/>for at fremhæve det videoklip, du vil udskrive<br/>som en videohandlingsudskrift.</li> <li>7. Tryk på ▲, og tryk derefter på Print<br/>(udskriv).</li> </ul> |
| Stoppe udskrivningen                            | Hvis du vil stoppe et igangværende udskriftsjob,<br>skal du trykke på <b>Annuller</b> .                                                                                                    |

#### Udskrivning af fotos fra et digitalkamera

Du kan udskrive fotos ved at slutte et PictBridge-digitalkamera direkte til printeren med et USB-kabel. Hvis du har et digitalkamera med trådløs Bluetooth-teknologi, kan du indsætte den trådløse HP Bluetooth<sup>®</sup>-printeradapter, som er et valgfrit ekstraudstyr, i printeren og sende fotos til printeren trådløst.

Når du udskriver fra et digitalkamera, bruger printeren de indstillinger, du har valgt på kameraet. Yderligere oplysninger finder du i dokumentationen til kameraet.

| Hvis du vil udskrive fotos<br>fra et                                                                                                    | Skal du gøre følgende                                                                                                    |
|----------------------------------------------------------------------------------------------------|----------------------------------------------------------------------------------------------------|
| Digitalkamera med trådløs<br>Bluetooth-teknologi<br>Hvis du har et digitalkamera<br>med trådløs Bluetooth-<br>teknologi, kan du købe det<br>valgfrie ekstraudstyr HP<br>Bluetooth®-trådløs<br>printeradapter og udskrive fra<br>et kamera med en trådløs<br>Bluetooth-forbindelse. | <ol> <li>Angiv Bluetooth-indstillinger for printeren fra<br/>menuen Bluetooth på printerskærmen.<br/>Yderligere oplysninger finder du under<br/>Printermenu.</li> <li>Læg papir i printeren, og kontroller indikatoren<br/>på fotobakken for at se, om den korrekte<br/>bakke er valgt – indikatoren skal være slukket<br/>for den primære papirbakke og tændt for<br/>fotobakken.</li> <li>Indsæt den trådløse HP Bluetooth®-<br/>printeradapter i kameraporten på printerens<br/>forside.<br/>Indikatoren på adapteren blinker, når<br/>adapteren er klar til at modtage data.</li> <li>Følg instruktionerne i dokumentationen til<br/>digitalkameraet for at sende fotos til printeren.</li> </ol> |

(F - - + - - +)

| Hvis du vil udskrive fotos<br>fra et                                                                                                    | Skal du gøre følgende                                                                                                    |
|----------------------------------------------------------------------------------------------------|----------------------------------------------------------------------------------------------------|
| <b>Bemærk!</b> Du kan også<br>udskrive fra andre enheder<br>med trådløs Bluetooth-<br>teknologi, f.eks. PDA'er og<br>kameratelefoner. Yderligere<br>oplysninger finder du under<br>Tilslutning til andre enheder<br>og i dokumentationen til<br>Bluetooth-adapteren. |                                                                                                    |
| Digitalkamera med<br>PictBridge-teknologi                                                                                                    | <ol> <li>Tænd for kameraet, og vælg de fotos, der<br/>skal udskrives.</li> <li>Ilæg papir i printeren, og kontroller indikatore<br/>på fotobakken for at se, om den korrekte<br/>bakke er valgt – indikatoren skal være slukke<br/>for den primære papirbakke og tændt for<br/>fotobakken.</li> <li>Kontroller, at kameraet er indstillet til<br/>PictBridge, og tilslut det derefter til<br/>kameraporten på <b>forsiden</b> af printeren ved<br/>hjælp af USB-kablet, som blev leveret<br/>sammen med kameraet.<br/>Når printeren genkender PictBridge-kameraet<br/>udskrives de valgte fotos automatisk.</li> </ol> |

#### Udskrivning af fotos fra en HP iPod

Før du går i gang med nedenstående trin for at importere fotos til og udskrive fotos fra HP iPod, skal du sørge for, at billederne og HP iPod overholder følgende krav:

- De billeder, du kopierer til HP iPod skal være i JPEG-format.
- Sørg for, at HP iPod er formateret i Windows (FAT 32-filstruktur).
   Standardindstillingen for HP iPod er Windows-filstrukturen. Du kan kontrollere, om HP iPod er formateret til Windows, ved at vælge Settings (indstillinger) > About (om) på HP iPod. Er den formatteret i Windows, viser den Format
   Windows (formater Windows) nederst på skærmen. Er den ikke formateret i Windows, skal du slutte HP iPod til en Windows-pc med det USB-kabel, der fulgte med HP iPod, og følge anvisningerne på skærmen.

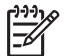

**Bemærk!** HP iPods, der kun har været tilsluttet en Macintosh, er ikke kompatible med printeren, men når den er tilsluttet en Windows-pc, kan Macintosh-brugere stadig synkronisere deres HP iPods 100% tilbage til Macintosh og Mac iTunes og bevare printersupport.

#### Import af fotos til en HP iPod

- 1. Kopier fotos fra et hukommelseskort til din HP iPod med Belkin Media Reader for iPod.
- 2. Kontroller, at fotoene er på din HP iPod ved at vælge **Photo Import (importer foto)** i HP iPod-menuen. Fotos vises som **Rolls (ruller)**.

#### Udskrivning af fotos fra en HP iPod

- Tilslut HP iPod til kameraporten på forsiden af printeren ved hjælp af det USBkabel, der blev leveret sammen med HP IPod. Printerskærmen viser Reading Device (læser enhed), mens fotoene indlæses. Det kan tage flere minutter. Derefter vises fotoene på printerskærmen.
- 2. Vælg det eller de fotos, du vil udskrive, og tryk på **Print (udskriv)**. Yderligere oplysninger om udvælgelse af fotos finder du under Valg af fotos til udskrift.

Hvis du ikke kan udskrive til HP Photosmart-printeren via HP iPod, bedes du kontakte HP Kundepleje. Se HP Kundepleje.

Kapitel 3

# 4 Tilslutning

Printeren kan tilsluttes andre enheder og skabe forbindelser til andre personer.

### Tilslutning til andre enheder

Denne printer kan tilsluttes computere og andre enheder på flere forskellige måder. Hver tilslutningstype har sin egen funktionsmåde.

| Tilslutningstype og udstyr                                                                                                    | Funktionalitet                                                                                                    |
|----------------------------------------------------------------------------------------------------|----------------------------------------------------------------------------------------------------|
| Hukommelseskort         Et hukommelseskort         Et kompatibelt hukommelseskort til digitalt kamera         Indsæt hukommelseskortet i hukommelseskortets holder på forsiden af printeren.                                                                                                    | <ul> <li>Direkte udskrivning fra<br/>hukommelseskort til printer.</li> <li>Lagring af fotos fra et<br/>hukommelseskort, der indsættes i<br/>printeren til en computer, hvor du<br/>kan redigere eller organisere dem i<br/>HP Image Zone eller anden<br/>software. Yderligere oplysninger<br/>finder du under Lagring af fotos på<br/>en computer og Udskrivning af fotos<br/>fra et hukommelseskort.</li> </ul>                                                                                                    |
| <ul> <li>USB</li> <li>Universal Serial Bus (USB) 2.0 med<br/>fuldhastighedskabel på 3 meter<br/>eller derunder. Oplysninger om<br/>tilslutning af printeren med et USB-<br/>kabel finder du i<br/><i>Introduktionshåndbogen.</i></li> <li>En computer med internetadgang<br/>(til brug af HP Instant Share).</li> </ul> | <ul> <li>Udskrivning fra en computer til<br/>printeren. Se Udskrivning fra en<br/>computer.</li> <li>Lagring af fotos fra et<br/>hukommelseskort, der indsættes i<br/>printeren til en computer, hvor du<br/>kan redigere eller organisere dem i<br/>HP Image Zone eller anden software.</li> <li>Deling af fotos med HP Instant<br/>Share.</li> <li>Direkte udskrivning fra et digitalt HP<br/>Photosmart-kamera til printeren.<br/>Yderligere oplysninger finder du i<br/>afsnittet Udskrivning af fotos fra et<br/>digitalkamera og i dokumentationen<br/>til kameraet.</li> </ul> |
| PictBridge                                                                                                    | Direkte udskrivning fra et PictBridge-<br>kompatibelt digitalt kamera til printeren.<br>Yderligere oplysninger finder du i<br>afsnittet Udskrivning af fotos fra et                                                                                                    |

*...* . ..

| Tilslutningstype og udstyr                                                                                                    | Funktionalitet                                                                                                    |
|----------------------------------------------------------------------------------------------------|----------------------------------------------------------------------------------------------------|
| <b>~</b>                                                                                                    | digitalkamera og i dokumentationen til<br>kameraet.                                                                                                    |
| PictBridge-symbolet                                                                                                    |                                                                                                    |
| Et PictBridge-kompatibelt digitalt kamera og et USB-kabel.                                                                            |                                                                                                    |
| Tilslut kameraet i kameraporten på<br>forsiden af printeren.                                                                          |                                                                                                    |
| Bluetooth                                                                                                    | Udskrivning fra en vilkårlig enhed med                                                                                                    |
| Valgfri, trådløs HP Bluetooth-<br>printeradapter.                                                                                     | trådløs Bluetooth-teknologi (f.eks. et<br>digitalt kamera, en kameratelefon eller                                                                         |
| Hvis printeren er leveret med dette                                                                                                   | Hvis du tilsluttor den valafria, trådløse                                                                                                    |
| tilbehør, eller du har købt det separat,<br>skal du læse den tilhørende vejledning<br>og Hjælp på skærmen for at få<br>instruktioner. | HP Bluetooth-printeradapter i printerer<br>via kameraporten, skal du angive de<br>nødvendige indstillinger i Bluetooth-<br>printermenuen. Se Printermenu. |
| HP iPod                                                                                                    | Direkte udskrivning fra en HP iPod (me                                                                                                    |
| En HP iPod og USB-kablet, der fulgte<br>med. Tilslut HP iPod til kameraet i<br>kameraporten på <b>forsiden</b> af printeren.          | fotos lagret på den) til printeren.<br>Yderligere oplysninger finder du under<br>Udskrivning af fotos fra en HP iPod.                                     |

### Lagring af fotos på en computer

Du kan gemme fotos på en computer fra et vilkårligt hukommelseskort, der er indsat i printeren, hvis du konfigurerer en forbindelse mellem de to enheder.

#### Windows-brugere

Brug den ene af disse metoder til at gemme fotos på computeren.

- Indsæt et hukommelseskort i printeren. HP Image Zone-overføringssoftware (HP Transfer and Quick Print) åbnes på computerskærmen og giver dig mulighed for at angive en destination på computeren, hvor du kan gemme billeder. Yderligere oplysninger finder du i HP Image Zone Hjælp på skærmen.
- Indsæt et hukommelseskort i printeren. Hukommelseskortet vises i Windows Explorer som et flytbart drev. Åbn det flytbare drev, og træk fotos fra kortet til en vilkårlig destination på din computer.

#### Macintosh-brugere

- 1. Indsæt et hukommelseskort i printeren.
- 2. Vent på, at iPhoto starter, og læs indholdet på hukommelseskortet.
- 3. Klik på Import (importer) for at gemme fotos på kortet i din Macintosh.

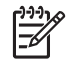

**Bemærk!** Hukommelseskortet vises også på skrivebordet som et drevikon. Du kan åbne og trække fotos fra kortet til en vilkårlig destination på din Macintosh.

### **Tilslutning via HP Instant Share**

Brug HP Instant Share til at dele fotos med andre via e-mail, onlinealbums eller en onlinetjeneste til fotofremkaldelse. Din printer skal være tilsluttet via et USB-kabel til en computer med internetadgang, og alle HP-programmer skal være installeret. Hvis du forsøger at bruge HP Instant Share uden at have al den nødvendige software installeret eller konfigureret, vises en meddelelse på skærmen med oplysninger om de trin, du skal gennemføre.

#### Brug HP Instant Share (USB) til at sende fotos med (Windows-brugere):

- 1. Indsæt et hukommelseskort, og vælg nogle fotos.
- 2. Tryk på Instant Share på printerens kontrolpanel.
- 3. Følg vejledningen på computerskærmen for at dele de valgte fotos med andre.

#### Brug HP Instant Share (USB) til at sende fotos med (Macintosh-brugere):

- 1. Åbn **HP Image Zone**, og vælg de fotos, der skal deles. Yderligere oplysninger om HP Image Zone finder du under HP Image Zone.
- 2. Klik på fanen **Applications (programmer)** i **HP Image Zone**, og dobbeltklik derefter på **HP Instant Share**.
- 3. Følg vejledningen på computerskærmen for at dele de valgte fotos med andre.

Yderligere oplysninger om brugen af HP Instant Share finder du i HP Image Zone Hjælp på skærmen.

Kapitel 4

# 5 Udskrivning fra en computer

Printersoftwaren skal være installeret for at udskrive fra en computer. Under installation af software er enten HP Image Zone (Macintosh-brugere og Windows Full-install-brugere) eller HP Image Zone Express (Windows Express-install-brugere) installeret på din computer, så du kan dele, organisere, redigere og udskrive fotos.

Yderligere oplysninger om installation af softwaren finder du i *Introduktionshåndbogen til HP Photosmart 8200 series*. Opdater jævnligt softwaren for at sikre, at du har de nyeste funktioner og forbedringer. Du kan finde anvisninger under Opdatering af softwaren.

Når du vil arbejde med fotos, skal du overføre dem til en computer, som du har tilsluttet printeren. Se Lagring af fotos på en computer.

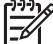

Bemærk! Windows-brugere: HP Image Zone kan kun anvendes til computere med Intel<sup>®</sup> Pentium<sup>®</sup> III (eller tilsvarende) eller nyere.

### Brug af kreative muligheder i printersoftwaren

Læs disse tip igennem for at kunne åbne og bruge HP Image Zone, HP Image Zone Express og HP Instant Share.

#### **HP Image Zone**

HP Image Zone er et softwareprogram med alt, hvad du har brug for til at more dig med dine billeder, ud over den grundlæggende redigering og udskrivning af fotos. Softwaren giver dig også adgang til HP Instant Share, så du nemt kan dele dine fotos med andre.

#### Åbning af HP Image Zone (Windows-brugere)

→ Dobbeltklik på ikonet HP Image Zone på skrivebordet. Se hjælpen på skærmen i HP Image Zone, hvis du har brug for hjælp.

#### Åbning af HP Image Zone (Macintosh-brugere)

→ Klik på ikonet HP Image Zone i Dock. Hvis du har brug for hjælp, skal du vælge HP Image Zone Help (hjælp) i menuen Help (hjælp).

Prøv de mange funktioner i HP Image Zone:

- View (vis) Visning af fotos i flere størrelser og på flere måder. Nem organisering og håndtering af dine billeder.
- Edit (rediger) Beskæring af fotos og korrigering af fotos med røde øjne. Automatisk justering og forstørrelse af fotos i forskellige størrelser og layouts.
- Print (udskriv) Automatisk udskrivning og forstørrelse af dine fotos i forskellige størrelser og layouts.
- Share (del) Afsendelse af fotos til andre med HP Instant Share uden store vedhæftede filer er en bedre måde at e-maile på.
- **Opret** Nem oprettelse af albumsider, kort, kalendere, panoramafotos, cdetiketter og meget mere.
- **Back-up** Sikkerhedskopiering af dine fotos for at opbevare og gemme dem.

#### HP Image Zone Express

HP Image Zone Express er et brugervenligt softwareprogram, som indeholder grundlæggende funktioner til fotoredigering og udskrivning. Softwaren giver dig også adgang til HP Instant Share, så du nemt kan dele dine fotos med andre. HP Image Zone Express fås kun til Windows-brugere.

#### Åbning af HP Image Zone Express (Windows-brugere)

→ Dobbeltklik på HP Image Zone Express-ikonet på skrivebordet. Se hjælpen på skærmen i HP Image Zone, hvis du har brug for hjælp.

Find de mange funktioner i HP Image Zone:

- View (vis) Visning af fotos i flere størrelser og på flere måder. Nem organisering og håndtering af billeder.
- Edit (rediger) Beskæring af fotos og korrigering af fotos med røde øjne. Automatisk justering og forstørrelse af fotos for at gøre dem perfekte.
- Print (udskriv) Automatisk udskrivning og forstørrelse af dine fotos i forskellige størrelser og layouts.
- Share (del) Afsendelse af fotos til familie og venner via HP Instant Share, uden store vedhæftede filer er en bedre måde at e-maile på.

#### **HP Instant Share**

HP Instant Share giver dig mulighed for at sende fotos til andre uden store vedhæftede filer. Yderligere oplysninger finder du under Tilslutning via HP Instant Share og HP Image Zone eller HP Image Zone Express Hjælp på skærmen.

#### Åbning af HP Instant Share (Windows-brugere)

→ Klik på fanen HP Instant Share i HP Image Zone eller HP Image Zone Express.

#### Åbning af HP Instant Share (Macintosh-brugere)

→ Klik på fanen Applications (programmer) i HP Image Zone, og dobbeltklik derefter på HP Instant Share.

### Indstilling af printerpræferencer

Printerpræferencer indstilles som standard, men kan ændres efter behov. Du kan indstille specifikke jobindstillinger, når du udskriver fra computeren. Når du ændrer indstillingerne før udskrivning, påvirker ændringerne kun det aktuelle udskriftsjob. I visse Windows-programmer skal du klikke på **Properties (egenskaber)** eller **Preferences (indstillinger)** i **dialogboksen Print (udskriv)** for at få adgang til avancerede udskriftsfunktioner. Se hjælpen på skærmen for yderligere oplysninger om udskriftsindstillinger.

#### Åbning af udskriftsindstillinger (Windows-brugere)

- 1. Åbn dialogboksen Print (udskriv). Dette gøres normalt ved at vælge Print (udskriv) i menuen File (fil).
- Ret udskriftsindstillingerne under fanerne i dialogboksen Print (udskriv), eller klik på Properties (egenskaber) eller Preferences (indstillinger) for at åbne flere udskriftsindstillinger.

#### Åbning af udskriftsindstillinger (Windows-brugere)

- 1. Åbn dialogboksen Print (udskriv), normalt ved at vælge Print (udskriv) fra menuen File (fil).
- Ret udskriftsindstillingerne i dialogboksen Print (udskriv) ved at vælge de udskriftsmuligheder, du vil ændre, i rullemenuerne Copies (kopier) og Pages (sider).

Yderligere oplysninger om ændring af udskriftsindstillinger finder du under hjælpen på skærmen.

#### Åbning af hjælpen på skærmen

#### Windows-brugere:

- Tryk på F1 på tastaturet.
- Du kan få hjælp til et specifikt felt ved at klikke på ? i øverste højre hjørne af dialogboksen Print (udskriv).

#### Macintosh-brugere:

- 1. Vælg Help (hjælp) i menuen Finder, og vælg derefter Mac Help (hjælp).
- Vælg HP Image Zone Help (hjælp) i Library (bibliotek), og vælg derefter HP Photosmart Printer Help (hjælp).

#### HP Real Life-teknologiernes funktioner

Se de mange redigerings- og forstørrelsesmuligheder for fotos i softwarefunktionerne til HP Real Life-teknologierne. Disse funktioner – f.eks. automatisk fjernelse af røde øjne og belysningstilpasning – gør det nemt at udskrive fotos i høj kvalitet.

#### Adgang til Real Life-teknologiernes funktioner (Windows-brugere)

- 1. Åbn dialogboksen Print (udskriv), normalt ved at vælge Print (udskriv) i menuen File (fil).
- Klik på fanen Papir/kvalitet, og klik derefter på knappen Real Life Digital Photography – ELLER – klik på knappen Properties (egenskaber) eller Preferences (præferencer), og klik derefter på knappen Real Life Digital Photography.

#### Adgang til Real Life-teknologiernes funktioner (Macintosh-brugere)

- 1. Åbn dialogboksen Print (udskriv). Dette gøres normalt ved at vælge Print (udskriv) i menuen File (fil).
- 2. Vælg Real Life Digital Photography i rullemenuerne Copies (kopier) og Pages (sider).

Kapitel 5

# 6 Rengøring og vedligeholdelse

HP Photosmart 8200 series Printeren kræver meget lidt vedligeholdelse. Følg retningslinjerne i dette kapitel for at forlænge printerens og tilbehørets levetid og sikre, at de fotos, du udskriver, altid er af højeste kvalitet.

### Rengøring og vedligeholdelse af printeren

Hold printeren og blækpatronerne rene og i god stand ved at følge de enkle fremgangsmåder i dette afsnit.

#### Udvendig rengøring af printeren

- 1. Sluk for printeren, og tag derefter lysnetledningen ud af stikket bag på printeren.
- 2. Tør printerens ydersider med en blød klud, som er fugtet let med vand.

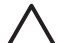

**Forsigtig!** Brug ikke nogen form for rengøringsmiddel. Rengørings- og rensemidler kan beskadige printerens overflade. Undlad at rengøre printeren indvendigt. Printerens indvendige dele må ikke komme i kontakt med nogen form for væske. Smør ikke metalstangen, som printhovedet kører frem og tilbage på. Støj er normalt, når printhovedet kører frem og tilbage.

#### Automatisk rensning af printhovedet

Hvis der er linjer eller streger på de fotos, du udskriver, eller i farveblokken på selvtestrapporten, skal du bruge denne procedure til rensning af printhovedet. Rens kun printhovedet, når det er nødvendigt, da det er spild af blæk og reducerer levetiden af blækdyserne på printhovedet.

- 1. Tryk på Menu.
- 2. Vælg Tools (funktioner), og tryk derefter på OK.
- 3. Vælg Clean printheads (rens blækpatroner), og tryk derefter på OK.
- 4. Følg anvisningerne på printerskærmen, ilæg nyt, hvidt papir i Letter- eller A4format, så printeren kan udskrive en selvtestrapport, når printhovedet er blevet renset.
- 5. Tryk på OK for at påbegynde rensning af printhovedet. Når printeren er færdig med at rense printhovedet, udskriver den en selvtestrapport. Gentag rensningen, hvis du er utilfreds med udskriftskvaliteten i selvtestrapporten. Genbrug eller kasser selvtestrapporten.

Prøv at justere printeren ved at følge proceduren i Justering af printeren, hvis udskriftskvaliteten stadig er dårlig efter rensning af printhovedet. Kontakt HP Kundepleje, hvis der stadig er udskriftsproblemer efter rensning og justering.

#### Blækpatronkontakter til manuel rens

Rens de kobberfarvede blækpatronkontakter, hvis der vises en besked på printerskærmen om, at en patron mangler eller er beskadiget.

Fjern blækpatronen, og sørg for, at der ikke er noget der dækker blækpatronkontakterne eller blækpatronholderen før rensningen. Installer derefter blækpatronen igen. Rens blækpatronkontakterne, hvis du stadig får en besked om, at en blækpatron mangler eller er beskadiget. Blækpatronen skal udskiftes, hvis du stadig får denne meddelelse efter rensning af kontakterne. Fjern den pågældende blækpatron og se på garantiens udløbsdato i bunden i ÅR/MÅNED/DATO-format. Hvis garantiperioden ikke er udløbet, skal du kontakte HP Kundepleje for at få en ny blækpatron.

#### Sådan renses blækpatronens kontakter:

- 1. Hav følgende parat, når du vil rense kontakterne:
  - Destilleret, filtreret vand eller vand på flaske (vand fra hanen kan indeholde forurenende stoffer, der kan beskadige blækpatronen)

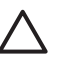

**Forsigtig!** Anvend ikke rensemidler på sprayflaske eller alkohol til rensning af blækpatronkontakterne. De kan beskadige blækpatronen eller HP Photosmart-printeren.

- Skumgummisvampe, fnugfrie klude eller andet blødt materiale, der ikke går fra hinanden eller efterlader fibre.
- 2. Åbn printerens topdæksel.
- 3. Tryk på den grå tap under en blækpatronholder for at udløse den grå lås indvendigt i printeren, og løft derefter låsen.

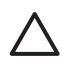

**Forsigtig!** Fjern ikke flere blækpatroner ad gangen. Fjern og rens én blækpatron ad gangen. Blækpatronen må ikke være ude af printeren i mere end 30 minutter.

- 4. Fugt en svamp eller klud med vand, og aftør overskydende vand.
- 5. Hold blækpatronen i håndtaget, og aftør forsigtigt de kobberfarvede kontakter med en svamp eller klud.

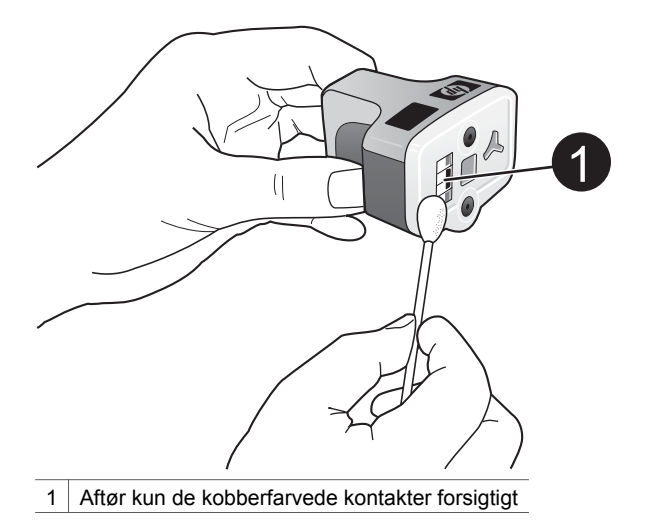

- 6. Sæt blækpatronen tilbage i den tomme holder, og tryk ned på den grå lås, indtil den klikker på plads.
- 7. Gentag om nødvendigt proceduren for de øvrige blækpatroner.
- 8. Luk topdækslet.

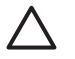

 Forsigtig! Blækforsyningen kan blive presset sammen. Hvis der kommer et
 fremmedlegeme ind i blækforsyningen, kan blækket lække og komme i kontakt med mennesker eller genstande.

#### Udskrivning af testside

Udskriv en selvtestrapport, hvis du har problemer med udskrivningen. Denne tosiders rapport (Extended Self Test Diagnostic Page) kan hjælpe dig med at diagnosticere udskrivningsproblemer og give dig vigtige oplysninger om, hvorvidt du har brug for HP kundesupport. Du kan også bruge denne rapport til at kontrollere, hvor mange procent blæk der cirka er tilbage i blækpatronerne.

- 1. Tryk på Menu.
- 2. Vælg Tools (funktioner), og tryk derefter på OK.
- 3. Vælg Print test page (udskriv testside), og tryk derefter på OK.

HP Photosmart udskriver en tosiders selvtestrapport, der indeholder følgende oplysninger:

- **Produktoplysninger**. Herunder modelnummer, serienummer og øvrige produktoplysninger.
- **Revisionsoplysninger**. Omfatter firmwareversions-nummer og viser, om du har HP-tilbehør til tosidet udskrivning (duplexer) installeret eller ej.
- Oplysninger om blæktilførsel: Viser den omtrentlige blækstand i hver installeret blækpatron, status for hver blækpatron, datoen for, hvornår blækpatronen blev installeret, og udløbsdatoen for hver patron.
- **Oplysninger om printhovedenheden**: Indeholder oplysninger, der kan anvendes til diagnostiske formål, hvis du har brug for HP kundesupport.
- **Printhovedparametre**: Indeholder oplysninger, der kan anvendes til diagnostiske formål, hvis du har brug for at tilkalde HP kundesupport.

- Print quality pattern (mønster i udskriftskvalitet): Viser seks farveblokke, der hver repræsenterer en af de seks installerede patroner. Når der er streger gennem farveblokkene, eller der mangler farveblokke, skal printhovedet renses, som beskrevet under Automatisk rensning af printhovedet. Hvis farveblokkene stadig viser problemer med udskriftskvaliteten efter rensning af printhovedet, skal printeren renses i overensstemmelse med proceduren, som beskrevet under Justering af printeren. Hvis der stadig er problemer med udskriftskvaliteten efter rensning og justering, skal du kontakte HP Kundepleje.
- **Historiklog**: Indeholder oplysninger, der kan anvendes til diagnostiske formål, hvis du har brug for HP kundesupport.

| Extended S                                                                                                    | self Test I                                                        | Nagnostic I                                | Page - 1 of | 2                                                                                                    |                                                                                         |                                          |
|----------------------------------------------------------------------------------------------------|--------------------------------------------------------------------|--------------------------------------------|-------------|----------------------------------------------------------------------------------------------------|-----------------------------------------------------------------------------------------|------------------------------------------|
| Product Ind                                                                                                    | e method                                                           |                                            |             | Revision Info                                                                                                    | rmation                                                                                 |                                          |
| 11. Salah Tanta<br>21. Salah Tanta<br>21. Salah Tanta<br>21. Salah Tanu<br>21. Salah Tan<br>21. Salah Tan                                                                                                    | at den i terretaria                                                | -                                          |             | 14 March 7 A Arrow<br>15 March 7 A Arrow<br>16 March 7 March 7<br>16 March 7 March 7<br>17 March 7<br>18 March 7<br>19 March 7<br>19 March 7 | an a'<br>la gray dan admin (<br>balv, her serie 4, 1<br>s vers entre const<br>errer par | 100 (100 MIL) 1                          |
| 17. Sold Rep 114<br>18. Sold Ph Fage                                                                                                    | in la<br>Lange P                                                   |                                            |             |                                                                                                    |                                                                                         |                                          |
| 10 Date from Law                                                                                                    | the in color                                                       | 1944                                       |             |                                                                                                    |                                                                                         |                                          |
| lak Delivery                                                                                                    | System bath                                                        | rmation                                    |             |                                                                                                    |                                                                                         |                                          |
| <ul> <li>A. Sak Tagetty</li> <li>M. Sak Tagetty</li> <li>M. Sak Tagetsy</li> <li>M. Sak Tagetsy</li> <li>M. Sak Tagetsy</li> <li>M. Sak Tagetsy</li> <li>M. Sak Tagetsy</li> <li>M. Sak Tagetsy</li> </ul>                                                                                                    | 10.<br>10.<br>10.<br>10.<br>10.<br>10.<br>10.<br>10.<br>10.<br>10. | Crital.                                    | 511.1       | 10<br>10<br>10<br>10<br>10<br>10<br>10<br>10<br>10                                                                                                    | cti.l.                                                                                  | 14 11 14 14 14 14 14 14 14 14 14 14 14 1 |
| in heat in .                                                                                                    | anita (mai                                                         | 1001000                                    |             | 014084                                                                                                    |                                                                                         | and the second                           |
| <ul> <li>Del South</li> <li>Del Superiori</li> <li>Del Statuto I</li> <li>Del USINO I</li> <li>Del USINO I</li> <li>Del USINO I</li> <li>Del USINO I</li> </ul>                                                                                                    | NUCLEAR OF                                                         | and an an an an an an an an an an an an an | 14          | 14                                                                                                    | 1000                                                                                    |                                          |
| Print Head                                                                                                    | Assembly In                                                        | formation                                  |             |                                                                                                    |                                                                                         |                                          |
| H. Free Real or<br>H. Free Real of<br>H. Free Real of<br>H. Free Real of<br>H. Free Real of<br>H. Free Real<br>H. Free Real<br>H. |                                                                    |                                            |             | <ol> <li>Anne American<br/>Statistic Count A<br/>No. Proc. Real Conf.<br/>No. Real Society of St<br/>Technology (1999)</li> </ol>                                                                                                    | udini Ya<br>14<br>ada Califord (m<br>Instal Ya                                          | 41.                                      |

#### Selvtestrapport

#### Justering af printeren

Følg denne fremgangsmåde, når selvtestrapporten viser streger eller hvide linjer gennem en af farveblokkene.

Hvis du stadig har problemer med udskriftskvaliteten efter justering af printeren, skal du forsøge at rense printhovedet i henhold til den fremgangsmåde, der er beskrevet i Automatisk rensning af printhovedet. Kontakt HP Kundepleje, hvis der stadig er problemer med udskriftskvaliteten efter rensning og justering.

- 1. Læg nye, hvide ark i letter- eller A4-format i den primære papirpakke.
- 2. Tryk på Menu.
- 3. Vælg Tools (funktioner), og tryk derefter på OK.
- Vælg Align printer (juster printer), og tryk derefter på OK. Printeren justerer printhovedet, udskriver en justeringsside og kalibrerer printeren. Genbrug eller kasser justeringssiden.

#### Udskrivning af en prøveside

Du kan udskrive en prøveside for at undersøge printerens fotoudskriftskvalitet og for at sikre, at papiret er lagt korrekt i.

- 1. Læg papir i den primære papirbakke. Brug almindeligt papir for at spare på fotopapiret.
- 2. Tryk på Menu.

- 3. Vælg Tools (funktioner), og tryk derefter på OK.
- 4. Vælg Print sample page (udskriv prøveside), og tryk derefter på OK.

### **Opdatering af softwaren**

Hent den nyeste opdatering til printersoftwaren med få måneders mellemrum for at sikre, du har de nyeste funktioner og forbedringer. Du kan hente opdateringer til printersoftwaren ved at gå til www.hp.com/support eller ved at bruge HP Softwareopdatering, som beskrevet nedenfor.

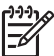

**Bemærk!** Den printersoftwareopdatering, du henter fra HP's websted, opdaterer ikke HP Image Zone-softwaren.

#### Hentning af softwaren (Windows-brugere)

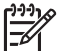

Bemærk! Sørg for, at der er oprettet forbindelse til internettet, før du bruger HP Softwareopdatering.

- I menuen Start i Windows skal du vælge Programmer (i Windows XP skal du vælge Alle programmer)) > HP > HP Softwareopdatering. Vinduet HP Softwareopdatering åbnes.
- Klik på Next (næste). HP Softwareopdatering søger efter opdateringer til printersoftwaren på HP's websted. Hvis den nyeste version af printersoftwaren ikke er installeret på computeren, vises en softwareopdatering i vinduet HP Softwareopdatering.

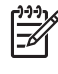

**Bemærk!** Hvis den nyeste version af printersoftwaren er installeret på computeren, vises følgende meddelelse i vinduet HP Softwareopdatering: "Ingen nye opdateringer tilgængelige".

- 3. Hvis der findes en tilgængelig softwareopdatering, skal du markere afkrydsningsfeltet ud for softwareopdateringen for at vælge den.
- 4. Klik på Næste.
- 5. Følg instruktionerne på skærmen for at fuldføre installationen.

#### Hentning af softwaren (Macintosh-brugere)

Bemærk! Sørg for, at der er oprettet forbindelse til internettet, før du bruger HP Photosmart Updater (HP Photosmart-opdatering).

- 1. Åbn HP Image Zone på din Macintosh.
- 2. Vælg HP Photosmart Updater (HP Photosmart-opdatering) i rullemenuen Settings (indstillinger).
- Følg instruktionerne på skærmen for at fuldføre installationen. Hvis du er bag en firewall, skal du indtaste proxyserveroplysningerne under opdateringen.

### Opbevaring og transport af printeren og blækpatronerne

Beskyt printeren og blækpatronerne ved at opbevare dem hensigtsmæssigt, når du ikke bruger dem.

#### Opbevaring og transport af printeren

Printeren er bygget, så den kan holde til lange inaktive perioder. Opbevar printeren indendørs, og undgå at udsætte den for direkte sollys og store temperaturudsving.

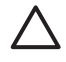

**Forsigtig!** For at forhindre blæktab eller -spild: Transporter eller opbevar ikke printeren på siden, og fjern blækpatronerne, når printeren opbevares eller transporteres.

#### Opbevaring og transport af blækpatroner

Når du transporterer eller opbevarer printeren, skal du altid lade den aktive blækpatron sidde i printeren for at forhindre, at blækket tørrer ud.

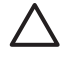

**Forsigtig! 1** For at forhindre blæktab eller -spild: Fjern ikke blækpatronerne, når printeren opbevares og transporteres, og undgå at efterlade brugte blækpatroner uden for printeren i længere tid.

**Forsigtig! 2** Sørg for, at printeren er lukket helt ned, før du tager lysnetledningen ud af stikket. Dette gør det muligt for printeren at opbevare printhovedet korrekt.

Brug følgende tip til at vedligeholde dine HP-blækpatroner og sikre en ensartet udskriftskvalitet:

Opbevar alle ubrugte blækpatroner i den forseglede originalemballage, indtil de skal i brug. Opbevar blækpatroner ved rumtemperatur (15-35 °C eller 59-95 °F).

### Bevarelse af fotopapirets kvalitet

Du opnår de bedste resultater med fotopapir ved at følge retningslinjerne i dette afsnit.

#### **Opbevaring af fotopapir**

- Opbevar fotopapiret i originalemballagen eller i en plastikpose, som kan forsegles.
- Opbevar det indpakkede fotopapir på en plan, kølig og tør overflade.
- Læg ubenyttet fotopapir tilbage i plastikposen. Papir, som efterlades i printeren eller udsættes for ydre påvirkninger, kan krølle.

#### Håndtering af fotopapir

- Hold altid i kanten af fotopapiret for at undgå fingeraftryk.
- Hvis fotopapiret har krøllede eller foldede kanter, skal du anbringe det i plastikposen og forsigtigt bøje det i modsat retning af folden, indtil det ligger plant.

# 7 Fejlfinding

HP Photosmart-printeren er designet, så den er pålidelig og let at bruge. Dette kapitel besvarer ofte stillede spørgsmål om brug af printeren og udskrivning uden en computer. Kapitlet indeholder oplysninger om følgende emner:

- Problemer med printerhardware
- Udskrivningsproblemer
- Fejlmeddelelser

Yderligere oplysninger om fejlfinding finder du under:

- Fejlfinding i forbindelse med softwareinstallation: Introduktionshåndbog, som leveres sammen med printeren.
- Fejlfinding i forbindelse med printersoftware og udskrivning fra en computer: HP Photosmart Printer Hjælp på skærmen. Oplysninger om, hvordan du får vist HP Photosmart Printer Hjælp på skærmen, finder du under Velkommen. Macintosh-brugere skal også kontrollere, om der er indstillinger til fejlfinding og Vigtigt i menuen HP Photosmart i Dock.

### Problemer i forbindelse med printerhardwaren

Før du kontakter HP Kundepleje, bedes du læse dette afsnit med tip til fejlfinding eller besøge vores onlinesupport på www.hp.com/support.

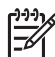

**Bemærk!** Hvis du vil slutte printeren til en computer ved hjælp af et USBkabel, anbefaler HP brug af USB 2.0 med et fuldhastighedskabel på 3 meter eller derunder for at minimere forstyrrelser fra stærke elektromagnetiske felter, der kan tidligere kan have været omkring kablet.

#### Printerindikatoren blinker blåt, men printeren udskriver ikke

Løsning Printeren behandler information. Vent, til den er færdig.

#### Advarselsindikatoren er tændt

#### Løsning

- Kontroller, om der vises instruktioner på printerskærmen. Hvis der er tilsluttet et digitalkamera til printeren, skal du se, om der vises instruktioner på kameraskærmen. Hvis printeren er tilsluttet en computer, skal du se, om der vises instruktioner på computerskærmen.
- Sluk for printeren, og tag derefter lysnetledningen ud af strømstikket. Vent ca. 10 sekunder, og sæt derefter ledningen i stikket igen. Tænd for printeren.

Hvis advarselsindikatoren stadig er tændt, når du har prøvet ovenstående løsninger, skal du gå ind påwww.hp.com/support eller kontakte HP Kundeservice for hjælp.

#### Printeren finder ikke de fotos, jeg har gemt på hukommelseskortet

**Årsag** Hukommelseskortet kan indeholde filtyper, som printeren ikke umiddelbart kan læse fra hukommelseskortet.

#### Løsning

- Gem fotoene på en computer, og udskriv dem derefter fra computeren.
   Yderligere oplysninger finder du i HP Photosmart Printer Hjælp på skærmen og i dokumentationen til kameraret.
- Næste gang, du tager fotos, skal du indstille det digitale kamera, så det gemmer dine fotos i et filformat, som printeren kan læse direkte fra hukommelseskortet. Du kan se en liste over understøttede filformater under Printerspecifikationer. Oplysninger om, hvordan du indstiller det digitale kamera til at gemme fotos i bestemte filformater, finder du i dokumentationen til kameraet.

Hukommelseskortet vil muligvis skulle omformateres, hvis du ikke kan løse problemet.

#### Printeren er tilsluttet ledningsnettet, men tænder ikke

#### Løsning

- Printeren trækker muligvis for meget strøm. Tag lysnetledningen ud af printerens strømstik. Vent ca. 10 sekunder, og sæt så ledningen i igen. Tænd for printeren.
- Printeren kan være tilsluttet et strømpanel, som er slukket. Tænd for strømpanelet, og tænd derefter for printeren.
- Lysnetledningen kan være defekt. Det grønne lys på netledningen skal være tændt.

# Printeren støjer, når jeg tænder for den, eller begynder at støje, når den ikke har været i brug i en periode

**Løsning** Der kan komme lyde fra printeren, når den ikke har været i brug i længere tid (ca. to uger), eller når dens strømforsyning bliver afbrudt og derefter gendannet. Dette er helt normalt. Printeren udfører en automatisk vedligeholdelsesprocedure for at sikre, at den giver resultater i den bedst mulige kvalitet.

#### Alle indikatorer på printeren lyser

**Løsning** Der er en hardwarefejl på printeren, eller den skal serviceres. Tag netledningen ud af printerens strømstik. Vent ca. 10 sekunder, og sæt derefter ledningen i igen. Tænd for printeren. Hvis indikatorerne stadig blinker, skal du gå til www.hp.com/support eller kontakte HP Kundeservice for at få hjælp.

### Udskrivningsproblemer

Før du kontakter HP Kundepleje, bedes du læse dette afsnit med tip til fejlfinding eller besøge vores onlinesupport på www.hp.com/support.

#### Printeren udskriver ikke fotos uden rammer, når jeg udskriver fra kontrolpanelet

Løsning Tryk på knappen Layout for at vælge Ét foto pr. ark uden rammer. Når et hukommelseskort er indsat, er firkanten nederst på printerskærmen kraftigt orange for at angive dette valg.

#### Udskrivningen er meget langsom

**Løsning** Du kan have et af følgende problemer: 1) Du kan være ved at udskrive en PDF-fil eller et projekt, der indeholder højopløselig grafik, eller 2) du kan have valgt den højeste opløsning for din udskrift. Store, komplekse projekter, som indeholder grafik eller fotos, udskrives langsommere end tekstdokumenter, især ved høje opløsninger.

#### Papiret føres ikke korrekt ind i printeren fra den primære papirbakke

#### Løsning

- Der er muligvis for meget papir i bakken. Fjern noget af papiret, og forsøg at udskrive igen.
- Den primære papirbakke kan ikke skubbes helt ind. Skub den primære papirbakke helt ind.
- Papirstyret kan være justeret forkert. Sørg for, at papirbredde- og papirlængdestyret sidder tæt op til kanterne af papiret uden at bøje det.
- To eller flere ark papir kan hænge sammen. Fjern papiret fra den primære papirbakke, luft kanterne af papirstakken for at adskille arkene, læg papiret i, og prøv at udskrive igen.
- Hvis papiret er krøllet eller bøjet, kan du prøve at bruge noget andet papir.
- Papiret kan være for tyndt eller for tykt. Brug HP inkjetpapir for at opnå de bedste resultater. Yderligere oplysninger finder du under Valg af det korrekte papir.

#### De udskrevne sider falder ud af udskriftsbakken

Løsning Træk altid udskriftsbakkens udbakkeforlænger ud, når du udskriver.

#### Udskriften er bøjet eller krøllet

**Løsning** Det udskrevne projekt bruger en større mængde blæk end normalt. Udskriv projektet fra en computer, og nedbring blækmætningsniveauet ved hjælp af printersoftwaren. Yderligere oplysninger finder du i HP Photosmart Printer Hjælp på skærmen.

#### Dokumentet udskrives skråt eller skævt

#### Løsning

- Papiret er muligvis ikke lagt korrekt i. Læg papiret i igen, og sørg for, at det ligger i den rigtige retning i den primære papirbakke, og at papirbredde- og papirlængdestyret slutter tæt op om kanterne af papiret. Oplysninger om ilægning af papir finder du under llægning af papir.
- Hvis du bruger udskrivningsudstyr til tosidet udskrivning, skal du forsøge at fjerne det og udskrive igen.
- Printeren skal evt. justeres. Yderligere oplysninger finder du under Justering af printeren.

#### Farver udskrives ikke tilfredsstillende

#### Løsning

- Blækstanden i en af farveblækpatronerne kan være lav, hvilket gør, at farven bliver udskiftet med en anden under udskrivningen. Kontroller den skønsmæssige blækstand ved evt. at fjerne hukommelseskortene, og tryk på Select Photos (vælg fotos) . Udskift blækpatronen, hvis blækstanden er lav. Yderligere oplysninger finder du under lsætning af blækpatroner.
- Printeren skal evt. justeres. Yderligere oplysninger finder du under Justering af printeren.
- Printhovedet skal evt. renses. Yderligere oplysninger finder du under Automatisk rensning af printhovedet.

#### Der kom intet ark ud af printeren, og printeren fik papirstop under udskrivningen

#### Løsning

- Printeren trænger muligvis til at blive tilset. Se, om der vises instruktioner på printerskærmen.
- Strømmen kan være afbrudt, eller der kan være løse forbindelser. Kontroller, at der er tændt for strømmen, og at netledningen er tilsluttet korrekt.
- Der mangler muligvis papir i den primære papirbakke eller fotobakken. Kontroller, at papiret er ilagt korrekt. Oplysninger om ilægning af papir finder du under llægning af papir.
- Prøv følgende, hvis der var papirstop under udskrivningen:
  - Sluk for printeren, og tag netledningen ud af stikket. Fjern evt. papir, som har sat sig fast i papirgangen. Fjern det bageste adgangsdæksel.
     Fjern forsigtigt det fastkørte papir fra printeren, og sæt adgangsdækslet på igen. Hvis alt papir, der sidder fast, ikke kan fjernes fra bagsiden af printeren, skal du prøve at fjerne det papir, der sidder fast i midten af printeren, ved at åbne papirstopdækslet, der er placeret inde i topdækslet. Illustrationer af de to steder, hvor fastkørt papir skal fjernes, finder du under Paper errors (papirfejl). Når du har fjernet det fastkørte

papir, sætter du stikket i igen, tænder for printeren og prøver at udskrive igen.

 Hvis du udskriver etiketter, skal du kontrollere, at en etiket ikke har løsnet sig fra etiketarket undervejs i printeren.

#### Der kom en tom side ud af printeren

**Årsag** Du kan have sat udskrivningen i gang og derefter annulleret udskrivningsjobbet.

**Løsning** Hvis du annullerede udskrivningsjobbet, inden udskrivningen gik i gang, kan printeren allerede have indført papir som forberedelse til udskrivningen. Næste gang du udskriver, skubber printeren den tomme side ud, før næste udskrivning påbegyndes.

Årsag Et udskriftsjob med en stor datamængde kan være sendt til printeren.

**Løsning** Vent på, at printeren servicerer printhovedet, før den forsætter udskrivningen.

#### Printeren bad mig om at udskrive en justeringsside

**Årsag** Printeren skal af og til justere printhovedet for at bevare den optimale udskriftskvalitet.

**Løsning** Ilæg papirtyperne Letter eller A4, når du bliver bedt om det. Kasser eller genbrug justeringssiden.

#### Fotoet blev ikke udskrevet med standardudskriftsindstillingerne

Løsning Du kan have ændret udskriftsindstillingerne for det valgte foto. De udskriftsindstillinger, du anvender på et enkelt foto, tilsidesætter standardudskriftsindstillingerne. Annuller alle udskriftsindstillinger, der er anvendt på et enkelt foto, ved at fravælge fotoet. Yderligere oplysninger finder du under Valg af fotos til udskrift.

#### Printeren skubber papiret ud, mens den forbereder udskrivningen

**Løsning** Direkte sollys kan gribe ind i brugen af den automatiske papirsensor. Flyt printeren væk fra det direkte sollys.

#### Udskriftskvaliteten er dårlig

#### Løsning

 Blækstanden i en af blækpatronerne kan være lav, hvilket gør, at farven bliver udskiftet med en anden under udskrivningen. Kontroller den skønsmæssige blækstand ved evt. at fjerne hukommelseskortene, og tryk på Select Photos (vælg fotos) ▶. Udskift blækpatronen, hvis blækstanden er lav. Yderligere oplysninger finder du under Isætning af blækpatroner.

- Brug fotopapir, som er designet til printeren. Du opnår de bedste resultater ved at bruge det papir, der anbefales i Valg af det korrekte papir.
- Du udskriver muligvis på den forkerte side af papiret. Kontroller, at papiret er lagt i papirbakken med udskriftssiden nedad.
- Du kan have valgt en indstilling med lav opløsning i digitalkameraet. Reducer billedets størrelse, og prøv at udskrive igen. Indstil digitalkameraet til en højere fotoopløsning for at få bedre resultater fremover.
- Der kan være et problem med blækpatronen eller printhovedet. Prøv at gøre følgende:
  - Fjern og indsæt hver enkelt blækpatron igen, én ad gangen, og sørg for, at de alle sidder korrekt.
  - Kør den automatiske renseprocedure for printhovedet. Yderligere oplysninger finder du under Automatisk rensning af printhovedet.
  - Juster printeren. Yderligere oplysninger finder du under Justering af printeren.
  - Hvis der stadig er kvalitetsproblemer, efter du har forsøgt alle ovennævnte løsninger, skal du kontakte HP Kundepleje.

#### Fotoene udskrives ikke korrekt

#### Løsning

- Du kan have lagt fotopapiret forkert i. Ilæg fotopapiret, så den side, der skal udskrives på, vender nedad.
- Fotopapiret kan være indført forkert i printeren. Prøv at gøre følgende:
  - Kontroller for papirstop. Yderligere oplysninger finder du under Paper errors (papirfejl).
  - Skub fotopapiret så langt ind i fotobakken som muligt.
  - Ilæg ét ark fotopapir ad gangen.

#### De fotos, jeg har markeret til udskrivning i digitalkameraet, udskrives ikke

**Løsning** Med nogle digitalkameraer kan du markere fotos til udskrivning i både kameraets interne hukommelse og på hukommelseskortet. Hvis du markerer fotos i den interne hukommelse, og derefter fjerner fotos fra kameraets interne hukommelse til hukommelseskortet, bliver markeringerne ikke overført. Marker de fotos, der skal udskrives, når du har overført dem fra det digitale kameras interne hukommelse til hukommelseskortet.

### Fejlmeddelelser

Før du kontakter HP Kundepleje, bedes du læse dette afsnit med tip til fejlfinding eller besøge vores onlinesupport på www.hp.com/support.

Fejlmeddelelser, som vises på printerskærmen, kan inddeles i følgende typer:

- Paper error (papirfejl)
- Ink cartridge errors (blækpatronfejl)
- Memory card errors (hukommelseskortfejl)
- Computer printing errors (computerudskrivningsfejl)

#### Paper errors (papirfejl)

Før du kontakter HP Kundepleje, bedes du læse dette afsnit med tip til fejlfinding eller besøge vores onlinesupport på www.hp.com/support.

## Fejlmeddelelse: Paper jam (papirstop). Clear jam then press OK. (Fjern det fastkørte papir, og tryk derefter på OK).

**Løsning** Sluk for printeren, og tag netledningen ud af stikket. Fjern evt. papir, som har sat sig fast i papirgangen. Fjern det bageste adgangsdæksel. Fjern forsigtigt det fastkørte papir fra printeren, og sæt adgangsdækslet på igen.

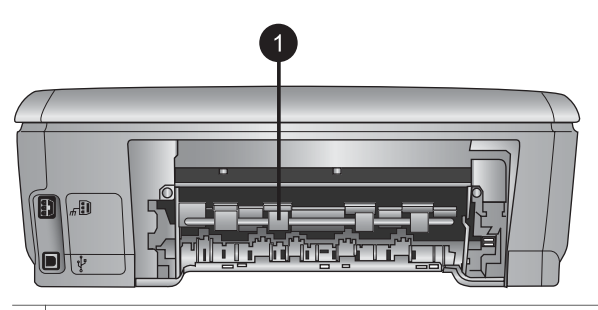

1 Fjern dækslet på bagsiden for at fjerne det fastkørte papir.

Hvis alt papir, der sidder fast, ikke kan fjernes fra bagsiden af printeren, skal du prøve at fjerne det papir, der sidder fast i midten af printeren ved at åbne papirstopdækslet, der er placeret inde i topdækslet.

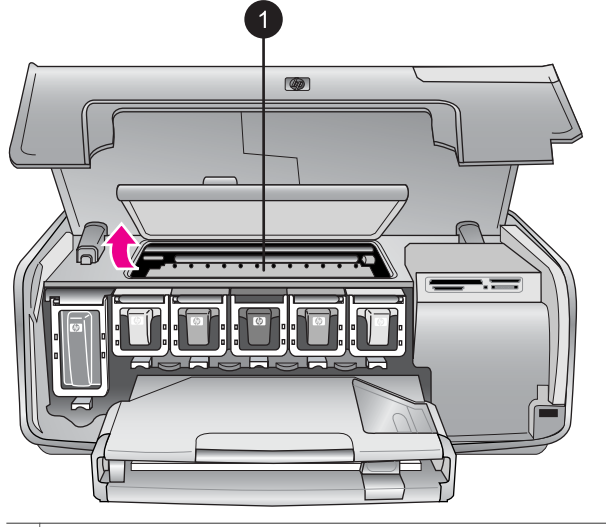

1 Åbn papirstopdækslet for at fjerne fastkørt papir i midten af printeren.

Sæt netledningen i igen, og tænd for printeren.

# Fejlmeddelelse: Out of paper (printeren er løbet tør for papir). Load paper then press OK. (llæg papir, og tryk på OK).

**Løsning** Læg papir i bakken, og tryk derefter på **OK** for at fortsætte udskrivningen. Oplysninger om ilægning af papir finder du under llægning af papir.

#### Fejlmeddelelse: Unsupported media size (mediestørrelsen understøttes ikke).

**Løsning** Printeren kan ikke bruge det papirformat, der er lagt i papirbakken. Tryk på **OK**, og ilæg derefter et understøttet papirformat i stedet for. Du kan se en liste over understøttede papirformater under Printerspecifikationer.

## Fejlmeddelelse: Automatic paper sensor failed (automatisk papirsensor svigtede).

**Løsning** Den automatiske papirsensor er blokeret eller beskadiget. Prøv at placere printeren uden for direkte sollys. Tryk derefter på **OK**, og forsøg at udskrive igen. Hvis dette ikke virker, kan du gå til www.hp.com/support eller kontakte HP Kundepleje.

#### Ink cartridge errors (blækpatronfejl)

Før du kontakter HP Kundepleje, bedes du læse dette afsnit med tip til fejlfinding eller besøge vores onlinesupport på www.hp.com/support.

## Fejlmeddelelse: Wrong ink cartridge(s) installed (en eller flere forkerte blækpatroner installeret)

**Løsning** Første gang du konfigurerer og bruger HP Photosmart-printeren, skal du installere de blækpatroner, der fulgte med printeren. Blækket i disse blækpatroner er specielt sammensat til at arbejde sammen med blækket i printhovedenheden.

For at løse dette problem skal du udskifte den/de pågældende blækpatron(er) med de blækpatroner, der fulgte med HP Photosmart-printeren.

Yderligere oplysninger om udskiftning af blækpatroner finder du under Isætning af blækpatroner.

#### Fejlmeddelelse: Incorrect ink cartridge(forkert blækpatron)

Årsag Den eller de forkerte blækpatroner er installeret.

**Løsning** Den eller de viste blækpatroner kan ikke bruges, efter at enheden er initialiseret. Udskift blækpatronen/blækpatronerne med den relevante blækpatron til din HP Photosmart-printer. Numrene på de patroner, du kan bruge sammen med denne printer, vises på bagsiden af denne trykte vejledning.

Yderligere oplysninger om udskiftning af blækpatroner finder du under lsætning af blækpatroner.

#### Fejlmeddelelse: Replace cartridges soon (udskift patroner snart)

Årsag Blækstanden i den eller de viste blækpatroner er lav.

**Løsning** Du kan muligvis udskrive i en kort periode med det resterende blæk i printhovedenheden. Udskift den eller de viste blækpatroner, eller tryk på **OK** for at fortsætte.

Yderligere oplysninger om udskiftning af blækpatroner finder du under Isætning af blækpatroner.

#### Fejlmeddelelse: en eller flere blækpatroner er tomme

Årsag Den eller de viste blækpatroner er løbet tør for blæk.

Løsning Udskift den eller de viste blækpatroner med nye blækpatroner.

- Hvis den sorte blækpatron er tom, kan du fortsætte med at udskrive med de øvrige farveblækpatroner ved at vælge denne mulighed i meddelelserne på printerskærmen.
- Hvis farveblækpatronen er tom, kan du fortsætte med at udskrive med den sorte blækpatron ved at vælge denne mulighed i meddelelserne på printerskærmen.

Afhængigt af status på dit udskrivningsjob, kan du trykke på **OK** for at fortsætte. Hvis HP Photosmart-printeren er midt i et udskriftsjob, skal du trykke på **Cancel (Annuller)** og genstarte udskriftsjobbet.

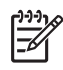

**Bemærk!** Tekst- og fotokvaliteten vil afvige fra den, der blev udskrevet med alle blækpatroner. Hvis den eller de tomme blækpatroner ikke snart udskiftes, stopper udskrivningen.

Yderligere oplysninger om udskiftning af blækpatroner finder du under Isætning af blækpatroner.

#### Fejlmeddelelse: Cannot print (kan ikke udskrive)

Årsag Den eller de viste blækpatroner er løbet tør for blæk.

Løsning Udskift den eller de viste blækpatroner straks, så du kan genoptage udskrivningen.

HP Photosmart-printeren kan ikke fortsætte udskrivningen, før den eller de viste blækpatroner er udskiftet. Al udskrivning stopper.

Yderligere oplysninger om udskiftning af blækpatroner finder du under Isætning af blækpatroner.

#### Fejlmeddelelse: Ink cartridge problem (blækpatronproblem)

Årsag Den eller de viste blækpatroner mangler eller er beskadiget.

**Løsning** Udskift den eller de viste blækpatroner straks, så du kan genoptage udskrivningen. Hvis der ikke mangler blækpatroner i HP Photosmart-printeren, skal blækpatronkontakterne muligvis renses.

Yderligere oplysninger om udskiftning af blækpatroner finder du under Isætning af blækpatroner. Yderligere oplysninger om rensning af blækpatronkontakter finder du under Blækpatronkontakter til manuel rens.

Hvis der ikke mangler blækpatroner i HP Photosmart-printeren, og du stadig modtager denne meddelelse efter rensning af blækpatronkontakterne, har du brug for en ny blækpatron. Fjern den pågældende blækpatron, og kontroller garantiens udløbsdato i bunden i ÅR/MÅNED/DATO-format. Hvis garantiperioden ikke er udløbet, skal du kontakte HP Kundepleje for at få en ny blækpatron.

#### Fejlmeddelelse: Ink expiration near (blækstand lav)

Årsag Blækket i den eller de viste blækpatroner er ved at løbe tør.

**Løsning** Hvis den aktuelle dato ligger tæt på udløbsdatoen, skal du overveje at udskifte blækpatronen/blækpatronerne for at få den bedste udskriftskvalitet. Du kan fortsætte med at udskrive ved at trykke på **OK**. HP garanterer ikke for kvaliteten af eller pålideligheden ved blæk, der har overskredet udløbsdatoen.

Yderligere oplysninger om udskiftning af blækpatroner finder du under Isætning af blækpatroner.

#### Fejlmeddelelse: Ink cartridge(s) are expired (blækpatron er udløbet)

**Årsag** Blækket i den eller de viste blækpatroner er ved at overskride udløbsdatoen.

**Løsning** Hvis blækpatronen er udløbet, skal du udskifte den for at få den bedste udskriftskvalitet. Du kan fortsætte med at udskrive ved at trykke på **OK**. HP garanterer ikke for kvaliteten af eller pålideligheden ved blæk, der har overskredet udløbsdatoen.

Yderligere oplysninger om udskiftning af blækpatroner finder du under Isætning af blækpatroner.

#### Fejlmeddelelse: Non-HP ink (uoriginale blækpatroner)

Årsag Din HP Photosmart-printer har fundet uoriginalt blæk.

**Løsning** Udskift den eller de viste blækpatroner, eller tryk på **OK** for at fortsætte.

HP anbefaler, at du anvender originale HP-blækpatroner. Originale HPblækpatroner er udviklet og testet sammen med HP-printere, så du gang på gang får fantastiske resultater.

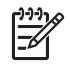

**Bemærk!** HP garanterer ikke for kvaliteten af eller pålideligheden ved uoriginale blækpatroner. Printerservice og -reparation, der er nødvendig på grund af printerfejl eller -beskadigelse, der kan henføres til brug af uoriginale blækpatroner, er ikke dækket af denne garanti.

Hvis du mener, du har købt originale HP-blækpatroner, kan du besøge: www.hp.com/go/anticounterfeit

#### Fejlmeddelelse: Original HP ink depleted (original HP-blækpatron løbet tør)

Årsag Den originale HP-blæk i den eller de viste blækpatroner er løbet tør.

**Løsning** Udskift den eller de viste blækpatroner, eller tryk på **OK** for at fortsætte.

HP anbefaler, at du anvender originale HP blækpatroner. Originale HPblækpatroner er udviket og testet sammen med HP-printere, så du gang på gang får fantastiske resultater.

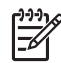

**Bemærk!** HP garanterer ikke for kvalitet eller pålidelighed ved uoriginale blækpatroner. Printerservice og -reparation, der er nødvendig på grund af printerfejl eller -beskadigelse, der kan henføres til brug af uoriginale blækpatroner, er ikke dækket af denne garanti.

Hvis du mener, du har købt originale HP-blækpatroner, kan du besøge: www.hp.com/go/anticounterfeit

#### Fejlmeddelelse: Scheduled maintenance (planlagt vedligeholdelse)

**Årsag** Printervedligeholdelse er nødvendig for at justere og kalibrere printhovedet.

**Løsning** Du skal justere printeren for at sikre uovertruffen printkvalitet. Ilæg et nyt, hvidt ark i letter- eller A4-format i den primære papirpakke, og tryk på **OK**.

HP Photosmart-printeren justerer printhovedet, kalibrerer printeren og udskriver derefter en testside. Genbrug eller kasser testsiden.

#### Fejlmeddelelse: Calibration error (kalibreringsfejl)

**Årsag** Papirtypen i den primære papirbakke kan ikke bruges, mens printeren justeres.

**Løsning** Hvis der er farvet papir eller fotopapir i den primære papirbakke, når du justerer printeren, kan justeringen svigte. Ilæg et nyt, hvid ark i Letter- eller A4-format i den primære papirbakke, og prøv at justere igen. Hvis justeringen svigter igen, kan du have en defekt sensor eller blækpatron. Kontakt HP Kundepleje.

**Årsag** Blækpatronen eller sensoren er defekt. Løsning Kontakt HP Kundepleje.

#### Fejlmeddelelse: Print cartridge cradle is stuck (blækpatronholderen sidder fast)

Årsag Printhovedenheden er blokeret.

Løsning Fjern alle genstande, der blokerer for printhovedenheden.

#### Sådan renses printhovedenheden

1. Åbn topdækslet og derefter papirstopdækslet.

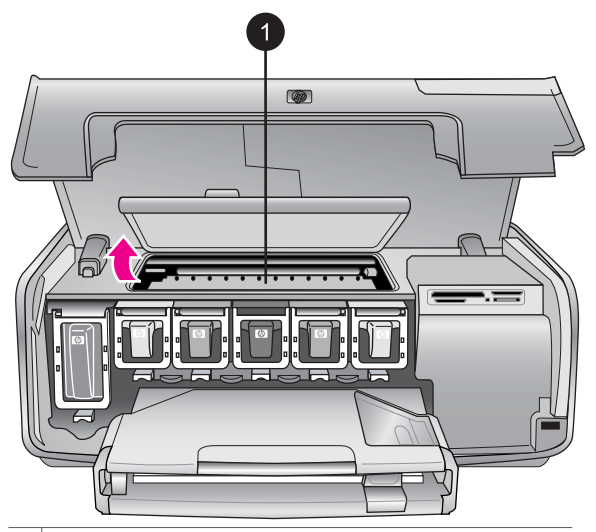

1 Åbn papirstopdækslet for at fjerne printhovedenheden

- 2. Fjern alle genstande, der blokerer for printhovedenheden, herunder papir og eventuel emballage.
- 3. Sluk for printeren, og tænd den igen.
- 4. Luk papirstop- og topdækslet.

#### Fejlmeddelelse: Ink System Failure (blæksystemfejl)

**Årsag** Der er fejl i printhovedenheden eller blæktilførselssystemet, og HP Photosmart-printeren kan ikke længere udskrive.

**Løsning** Sluk for printeren, og tag derefter lysnetledningen ud af strømstikket. Vent ca. 10 sekunder, og sæt derefter ledningen i stikket igen. Hvis dette ikke løser fejlmeddelelsen, bedes du kontakte HP Kundepleje.

#### Memory card errors (hukommelseskortfejl)

Før du kontakter HP Kundepleje, bedes du læse dette afsnit med tip til fejlfinding eller besøge vores onlinesupport på www.hp.com/support.

## Fejlmeddelelse: Photo is missing (der mangler et foto) –ELLER– Some photos are missing (der mangler nogle fotos)

**Løsning** Printeren kan ikke læse filen på hukommelseskortet, eller en eller flere filer, der er angivet til jobbet, mangler på hukommelseskortet. Prøv at gemme fotoene på computeren fra det digitale kamera snarere end fra hukommelseskortet. Hvis fotoet mangler, har du muligvis slettet det på kortet.

Fejlmeddelelse: Card access error. (kortadgangsfejl). Job was cancelled (jobbet blev annulleret). Tryk på OK –ELLER– File directory structure is corrupted (der er fejl i filbiblioteksstrukturen). –ELLER– Card may be damaged (kortet kan være beskadiget). Job was cancelled (jobbet blev annulleret). Tryk på OK.

**Årsag** Printeren kan ikke læse dataene på hukommelseskortet og kan ikke udskrive eller gemme aktuelle udskriftsjob. Dataene kan være beskadigede, eller der kan være et fysisk problem med hukommelseskortet.

#### Løsning

- Gem filerne på computeren, og udskriv dem derfra.
- Hvis dette ikke fungerer, skal du bruge et nyt hukommelseskort eller omformatere hukommelseskortet vha. det digitale kamera. Fotos på hukommelseskortet vil gå tabt.
- Hvis dette ikke løser problemet, kan fotofilerne være beskadigede eller ulæselige. Før du kontakter HP Kundepleje, kan du prøve med et andet hukommelseskort for at finde ud af, om det er printeren eller hukommelseskortet, der svigter.

#### Fejlmeddelelse: Cannot print photos (kan ikke udskrive fotos).

**Årsag** Mere end ti fotos, som skulle have været udskrevet, kan være beskadigede, mangler eller har en filtype, der ikke understøttes. Oplysninger om understøttede filtyper finder du under Printerspecifikationer.

#### Løsning

- Gem fotoene på computeren fra det digitale kamera snarere end fra hukommelseskortet.
- Gem filerne på computeren, og udskriv dem derfra.
- Udskriv et fotoindeks, og vælg fotoene igen. Yderligere oplysninger finder du under Bestemmelse af, hvilke fotos der skal udskrives.

#### Fejlmeddelelse: Card is password protected (kortet er adgangskodebeskyttet). Cannot access card (kan ikke åbne kort).

**Løsning** Printeren kan ikke læse hukommelseskortet, fordi det er beskyttet med en adgangskode. Følg nedenstående fremgangsmåde:

- 1. Tag hukommelseskortet ud af printeren.
- 2. Indsæt hukommelseskortet i den enhed, du oprindeligt brugte til at gemme adgangskoden på hukommelseskortet.
- 3. Fjern adgangskoden fra hukommelseskortet.
- 4. Tag hukommelseskortet ud, og indsæt det igen i printerens holder til hukommelseskort.
- 5. Prøv at udskrive igen.

# Fejlmeddelelse: Card is locked (kortet er låst). Cannot access card (kan ikke åbne kort).

Løsning Kontroller, at låsekontakten på kortet er i ulåst position.

# Fejlmeddelelse: Card is not fully inserted (kortet er ikke helt på plads). Push card in a little more (Skub kortet en smule længere ind).

**Løsning** Printeren kan registrere hukommelseskortet, men kan ikke læse det. Skub forsigtigt hukommelseskortet ind i dets holder, indtil det stopper. Yderligere oplysninger finder du under Indsætning af et hukommelseskort.

Fejlmeddelelse: Use only one (1) card at a time (brug kun et (1) kort ad gangen). Please remove a memory card (Brug kun 1 kort ad gangen. Fjern et hukommelseskort). –ELLER – Use only one (1) device at a time (brug kun en (1) enhed ad gangen). Please remove/disconnect a device (fjern/sluk for en enhed).

**Løsning** Der er mindst indsat to forskellige typer hukommelseskort i printeren samtidig, eller der er indsat et hukommelseskort og samtidig tilsluttet et digitalkamera til kameraporten. Tag hukommelseskortene ud, eller frakobl kameraet, indtil der kun er ét kort i printeren eller tilsluttet ét kamera.
# Fejlmeddelelse: Card was removed (kort er fjernet). Job was cancelled (jobbet blev annulleret). Press OK (tryk på OK).

**Løsning** Du har fjernet et hukommelseskort fra printeren under udskrivningen af en fil fra kortet. Følg nedenstående fremgangsmåde:

- 1. Tryk på **OK**.
- 2. Indsæt hukommelseskortet, og udskriv de valgte fotos igen.

Hukommelseskortet skal blive i printeren, indtil udskriftsjobbet er udført. Du kan undgå at beskadige hukommelseskortene fremover, hvis du lader dem

sidde i holderne i printeren, mens de er i brug. Yderligere oplysninger finder du under Fjernelse af et hukommelseskort.

# Fejlmeddelelse: Camera selections (DPOF) file has error (Der er en fejl på kameraets valgfil (DPOF-fil)).

**Løsning** Printeren kan ikke læse DPOF-filen på grund af beskadigede data eller en fejl på hukommelseskortet. Brug printerens kontrolpanel for at vælge fotoene igen. Yderligere oplysninger finder du under Udskrivning af fotos fra et hukommelseskort.

# Fejlmeddelelse: Some camera-selected photos are not on card (nogle af de kameravalgte fotos er ikke på kortet).

**Løsning** Nogle af de fotos, kameraet har valgt, mangler eller er blevet slettet. Prøv at gøre følgende:

- Kontroller, at du ikke ved en fejl har slettet fotoet fra hukommelseskortet.
- Vælg fotoene igen fra det digitale kamera.
- Udskriv et nyt fotoindeks for at se det indeksnummer, der er tilknyttet hvert foto. Yderligere oplysninger finder du under Bestemmelse af, hvilke fotos der skal udskrives.

## Fejlmeddelelse: Cannot display this photo (dette foto kan ikke vises). –ELLER– Cannot display all photos (kan ikke vise alle fotos). –ELLER– Photos are corrupted (fotos er beskadigede).

**Løsning** Hukommelseskortet indeholder billedformater, som printeren ikke understøtter, eller også er filen beskadiget. Du kan se en liste over understøttede billedformater under Printerspecifikationer. Brug computeren, når du vil have adgang til fotoene. Oplysninger om at få adgang til fotos via computeren finder du under Udskrivning fra en computer.

### Fejlmeddelelse: Unsupported card type (korttypen understøttes ikke).

**Løsning** Brug kameraet til at overføre fotos til computeren, og udskriv fra computeren.

# Fejlmeddelelse: Some photo numbers are not on card (nogle fotonumre er ikke på kortet).

**Løsning** Brug kameraet til at overføre fotos til computeren, og udskriv fra computeren. Hvis der stadig mangler fotos, kan de være slettet fra hukommelseskortet.

# Computer and connectivity printing errors (computerog tilslutningsudskrivningsfejl)

Før du kontakter HP Kundepleje, bedes du læse dette afsnit med tip til fejlfinding eller besøge vores onlinesupport på www.hp.com/support.

# Fejlmeddelelse: Printer memory is full (printerhukommelsen er fuld). Job was cancelled (jobbet blev annulleret). Tryk på OK.

**Løsning** Der opstod et problem med printeren under udskrivning. Prøv at gøre følgende:

- Ryd printerens hukommelse ved at deaktivere printeren, og aktiver den derefter igen.
- Udskriv færre fotos ad gangen.
- Gem fotoene på computeren, og udskriv dem derfra.
- Gem filerne på computeren ved hjælp af en hukommelseskortlæser, og udskriv derefter fra computeren.

Fejlmeddelelse: Communication error (kommunikationsfejl). Check computer connection (kontroller computerforbindelsen). Tryk på OK. –ELLER– Data was not received (data ikke modtaget). Check computer connection (kontroller computerforbindelsen). Press OK to continue (tryk på OK for at fortsætte). –ELLER– No response from computer (computeren svarer ikke).

**Løsning** Printeren kommunikerer ikke korrekt med computeren. Det kan skyldes, at printersoftwaren ikke fungerer, eller at et kabel sidder løst. Kontroller, at USB-kablet er tilsluttet korrekt til computeren og til USB-porten bag på printeren. Hvis kablet sidder korrekt, skal du kontrollere, at printersoftwaren er installeret.

# Fejlmeddelelse: Camera disconnected during print job (kamera frakoblet under udskrivningsjob).

Løsning Udskriftsjobbet annulleres. Sæt USB-kablet i kameraet og printeren, og send udskriftsjobbet igen.

# HP Kundepleje

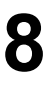

Bemærk! Navnet på HP's supporttjenester kan variere fra land til land og område til område.

Hvis du har et problem, skal du følge disse trin:

- 1. Se dokumentationen, der fulgte med printeren.
  - Introduktionshåndbog: Introduktionshåndbogen til HP Photosmart 8200 series beskriver, hvordan printeren konfigureres, og hvordan du udskriver dit første foto.
  - Brugerhåndbog: Brugerhåndbog er den vejledning, du læser. Vejledningen beskriver printerens basisfunktioner, hvordan printeren bruges uden at være tilsluttet en computer, og indeholder oplysninger om fejlfinding af hardware.
  - Onscreen HP Photosmart Printer Help (printerhjælp på skærmen):
     Hjælpen på skærmen til HP Photosmart-printeren beskriver, hvordan printeren bruges med en computer, og indeholder oplysninger om programfejlfinding. Se Åbning af HP Photosmart Printer Hjælp på skærmen.
- 2. Hvis du ikke kan løse et problem ved hjælp af oplysningerne i dokumentationen, kan du besøge www.hp.com/support og gøre følgende:
  - Få adgang til onlinesupportsider
  - Sende en e-mail til HP for at få svar på dine spørgsmål
  - Få forbindelse til en HP-tekniker ved hjælp af online-samtale
  - Søge efter opdateringer til printersoftwaren

Supportindstillinger og -tilgængelighed varierer alt efter produkt, land/område og sprog.

- Kun for Europa: Kontakt dit lokale indkøbssted. Hvis der er en hardwarefejl i printeren, vil du blive bedt om at bringe printeren til købsstedet. Der er gratis service i garantiperioden. Du vil blive afkrævet en eftersynsafgift efter garantiperiodens udløb.
- Hvis du ikke kan løse problemet ud fra hjælpen på skærmen eller HP's websteder, kan du ringe til HP Kundepleje på nummeret for dit land/område. Se Opkald til HP Kundepleje for at få en liste over telefonnumre for de forskellige lande/områder.

# **Opkald til HP Kundepleje**

I printerens garantiperiode kan du få gratis telefonsupport. Se garantien i pakken for at få yderligere oplysninger, eller gå til www.hp.com/support for at se varigheden af din gratis support.

Efter den gratis periode med telefonsupport kan du få hjælp af HP mod yderligere betaling. Kontakt din HP-forhandler, eller ring til telefonsupportnummeret for dit land/ område for at høre om dine supportmuligheder.

Ring til det relevante supporttelefonnummer for dit område for at modtage HP-support over telefonen. Du vil skulle betale standardtelefonafgift.

**Nordamerika:** Ring til 1-800-474-6836 (1-800–HP-INVENT). Amerikansk telefonsupport er tilgængelig på både engelsk og spansk døgnet rundt, hele ugen

(dage og tidsrum kan ændres uden varsel). Denne service er gratis i garantiperioden. Du kan blive pålagt et gebyr uden for garantiperioden.

**Vesteuropa**: Kunder i Østrig, Belgien, Danmark, Spanien, Frankrig, Tyskland, Irland, Italien, Nederlandene, Norge, Portugal, Finland, Sverige, Schweiz og Storbritannien skal gå til www.hp.com/support for at få adgang til telefonsupportnumre for deres land/ område.

Øvrige lande/områder: Se listen over supporttelefonnumre på indersiden af omslaget på denne vejledning.

# Ved foretagelse af opkald til HP

Ring til HP Kundepleje, når du er i nærheden af computeren og printeren. Du skal kunne give følgende oplysninger:

- Printerens modelnummer (findes på printerens forside).
- Printerens serienummer (findes i bunden af printeren).
- Computerens operativsystem.
- Printersoftwarens version:
  - Windows-pc: Du kan se softwareversionen ved at højreklikke på ikonet HP Digital Imaging Monitor på proceslinjen i Windows og vælge Om.
  - Macintosh: Du kan få vist printersoftwareversionen ved hjælp af dialogboksen Print (udskriv).
- Meddelelserne vises på printerskærmen eller på computerskærmen
- Du skal kunne svare på følgende spørgsmål:
  - Har det problem, du ringer om, forekommet før? Kan du genskabe det?
  - Har du installeret ny hardware eller software på computeren omkring tidspunktet for problemets opståen?

# Retur til HP reparationsservice (Kun Nordamerika)

HP vil sørge for, at dit produkt bliver afhentet og afleveret hos et af HP's centrale reparationscentre. Vi betaler for forsendelsen frem og tilbage og håndteringen. Denne service er gratis i hardwarens garantiperiode.

# HP Quick Exchange Service (Kun Japan)

製品に問題がある場合は以下に記載されている電話番号に連絡してください。製品が故 障している、または欠陥があると判断された場合、HP Quick Exchange Serviceがこの製 品を正常品と交換し、故障した製品を回収します。保証期間中は、修理代と配送料は無 料です。また、お住まいの地域にも依りますが、プリンタを次の日までに交換すること も可能です。

電話番号: 0570-000511 (自動応答) :03-3335-9800 (自動応答システムが使用できない場合) サポート時間:平日の午前9:00から午後5:00まで 土日の午前10:00から午後5:00まで。 祝祭日および1月1日から3日は除きます。

#### サービスの条件

- サポートの提供は、カスタマケアセンターを通してのみ行われます。
- カスタマケアセンターがプリンタの不具合と判断した場合に、サービスを受けることができます。
   ご注意:ユーザの扱いが不適切であったために故障した場合は、保証期間中あっでも修理は有料となります。詳細については保証書を参照してください。

#### その他の制限

- 運送の時間はお住まいの地域によって異なります。 詳しくは、カスタマケアター に連絡してご確認ください。
- 出荷配送は、当社指定の配送業者が行います。
   ご注意: デバイスはインクカートリッジを取り外さないで返還してください。
- 配送は交通事情などの諸事情によって、遅れる場合があります。
- このサービスは、将来予告なしに変更することがあります。

# Yderligere garantimuligheder

Udvidede serviceydelser for printeren er mulige mod et ekstra vederlag. Gå til www.hp.com/support, vælg land/område og sprog, og se under Serviceydelser og Garanti for at få yderligere oplysninger om de udvidede servicemuligheder. Kapitel 8

# **A** Specifikationer

Dette afsnit indeholder en tabel over minimumsystemkravene til installation af HP Photosmartprintersoftwaren samt bestemte printerspecifikationer.

Du kan se en samlet liste over printerspecifikationer og systemkrav i HP Photosmart Printer Hjælp på skærmen. Oplysninger om, hvordan du får vist HP Photosmart Printer Hjælp på skærmen, finder du under Velkommen.

# **Systemkrav**

| Komponent       | Windows-pc, minimum                                                                        | Macintosh, minimum                                                            |
|-----------------|--------------------------------------------------------------------------------------------|-------------------------------------------------------------------------------|
| Operativsystem  | Microsoft <sup>®</sup> Windows 98, 2000<br>Professional, ME, XP Home<br>og XP Professional | Mac <sup>®</sup> OS X 10.2.x, 10.3.x og<br>nyere                              |
| Processor       | Intel <sup>®</sup> Pentium <sup>®</sup> II (eller tilsvarende) eller nyere                 | G3 eller derover                                                              |
| RAM             | 64 MB (128 MB anbefales)                                                                   | Mac® OS X 10.2.x, 10.3.x og nyere: 128 MB                                     |
| Ledig diskplads | 500 MB                                                                                     | 150 MB                                                                        |
| Videoskærm      | 800 x 600, 16-bit eller højere                                                             | 800 x 600, 16-bit eller højere                                                |
| Cd-rom-drev     | 4 x                                                                                        | 4 x                                                                           |
| Tilslutninger   | <b>USB</b> : Microsoft Windows 98,<br>2000 Professional, ME, XP<br>Home og XP Professional | <b>USB:</b> Porte på for- og<br>bagside (Mac OS X 10.2.x,<br>10.3.x og nyere) |
|                 | PictBridge: På<br>kameraporten på forsiden                                                 | PictBridge: På<br>kameraporten på forsiden                                    |
|                 | Bluetooth: Valgfri HP<br>Bluetooth-trådløs adapter                                         | Bluetooth: Valgfri HP<br>Bluetooth-trådløs adapter                            |
| Browser         | Microsoft Internet Explorer<br>5.5 eller nyere                                             | -                                                                             |

# Printerspecifikationer

| Kategori          | Specifikationer                                                                                                    |  |
|-------------------|----------------------------------------------------------------------------------------------------|--|
| Tilslutninger     | <b>USB</b> : Microsoft Windows 98, 2000 Professional, ME, XP<br>Home og XP Professional, Mac OS X 10.2.x, 10.3.x og<br>nyere |  |
| Billedfilformater | JPEG Baseline                                                                                                    |  |
|                   | TIFF 24-bit RGB, ukomprimerede interleaved                                                                                   |  |
|                   | TIFF 24-bit YCbCr, ukomprimerede interleaved                                                                                 |  |
|                   | TIFF 24-bit RGB, packbit interleaved                                                                                         |  |

## Tillæg A

| fortsat)                                            |                                                                                                    |  |
|-----------------------------------------------------|----------------------------------------------------------------------------------------------------|--|
| Kategori                                            | Specifikationer                                                                                                    |  |
|                                                     | TIFF 8-bit grå, ukomprimerede/packbit<br>TIFF 8-bit farvepalet, ukomprimerede/packbit<br>TIFF 1-bit ukomprimerede/pakbit/1D Huffman                                                                                                    |  |
| Videofilformater                                    | Motion JPEG AVI<br>Motion-JPEG QuickTime<br>MPEG-1                                                                                                    |  |
| Mediespecifikationer                                | Anbefalet maksimumlængde: 61 cm (24")<br>Anbefalet maksimal papirtykkelse: 292 μm (11,5 mil)<br>Anbefalet maksimal kuverttykkelse: 673 μm (26,5 mil)                                                                                                    |  |
| Understøttede størrelser på<br>medier               | Understøttede størrelser ved udskrift fra en computer7,6 x 12,7 cm til 22 x 61 cm (3 x 5" til 8,5 x 24")Understøttede størrelser ved udskrift fra kontrolpanelMål: A6, A4, 10 x 15 cm (med og uden fane); Imperial:3,5 x 5", 4 x 6" (med og uden fane), 4 x 12", 5 x 7",8 x 10", 8,5 x 11"; Øvrige: Hagaki og L-størrelse |  |
| Understøttede medietyper                            | Papir (almindeligt, inkjet, foto og panorama-fotopapir)<br>Konvolutter<br>Transparenter<br>Etiketter<br>Kort: kartotek, lykønskning, Hagaki, A6, L-størrelse<br>Overføringspapir<br>Avery C6611 og C6612 fotoetiketpapir: 10 x 15 cm<br>(4 x 6 inch), 16 firkantede eller ovale etiketter pr. side                        |  |
| Hukommelseskort                                     | CompactFlash, type I og II<br>Microdrive<br>MultiMediaCard<br>Secure Digital<br>Memory Sticks<br>xD-Picture Card                                                                                                    |  |
| Filformater, som understøttes<br>af hukommelseskort | Udskrivning: Se billedfilformaterne længere oppe i tabellen.<br>Lagring: Alle filformater                                                                                                    |  |
| Papirbakke – understøttede<br>størrelser på medier  | <ul> <li>Primær papirbakke</li> <li>8 x 13 cm til 22 x 61 cm (3 x 5" til 8,5 x 24")</li> <li>Fotobakke</li> <li>Op til 10 x 15 cm (4 x 6") med eller uden fane</li> <li>Udskriftsbakke</li> <li>Alle understøttede størrelser på primære papirbakker og fotobakker</li> </ul>                                             |  |

| (fortsat)                  |                                                                                                    |  |
|----------------------------|----------------------------------------------------------------------------------------------------|--|
| Kategori                   | Specifikationer                                                                                              |  |
| Papirbakkekapacitet        | Primær papirbakke                                                                                            |  |
|                            | 100 ark almindeligt papir                                                                                    |  |
|                            | 14 konvolutter                                                                                               |  |
|                            | 20-40 kort (afhængig af tykkelse)                                                                            |  |
|                            | 30 ark etiketter                                                                                             |  |
|                            | 25 transparenter, overføringspapir eller fotopapir                                                           |  |
|                            | 10 ark fotopapir                                                                                             |  |
|                            | Fotobakke                                                                                                    |  |
|                            | Udskriftsbakke                                                                                               |  |
|                            | 20 ark fotopapir                                                                                             |  |
|                            | 50 ark almindeligt papir                                                                                     |  |
|                            | 10 kort eller konvolutter                                                                                    |  |
|                            | 25 ark etiketter eller overføringspapir                                                                      |  |
| Driftsmiljø                | Anbefalet temperatur: 15-30 °C (59-86 °F)                                                                    |  |
|                            | Maksimumtemperatur: 5-40 °C (41-104 °F)                                                                      |  |
|                            | Maksimumtemperatur ved opbevaring: -40-60 °C<br>(-40-140 °F)                                                 |  |
|                            | Anbefalet fugtighed: 20-80% RH                                                                               |  |
|                            | Maksimumfugtighed: 10-80% RH                                                                                 |  |
| Fysiske specifikationer    | Højde: 16,0 cm (6,30")                                                                                       |  |
|                            | Bredde: 44,7 cm (17,6")                                                                                      |  |
|                            | <b>Dybde</b> : 38,5 cm (15,2")                                                                               |  |
|                            | <b>Vægt</b> : 8,5 kg (18,7 lb).                                                                              |  |
| Strømforbrug               | Udskrivning, gennemsnitligt: 75 W                                                                            |  |
| -                          | Udskrivning, maksimal: 94 W                                                                                  |  |
|                            | Ledig: 13,3-16,6 W                                                                                           |  |
| Strømforsyningsmodelnummer | HP varenr. 0957-2093                                                                                         |  |
| Strømkrav                  | 100–240 VACxx (± 10%), 50–60 Hz (± 3 Hz)                                                                     |  |
| Blækpatroner               | HP Yellow Ink Cartridge (gul blækpatron)                                                                     |  |
|                            | HP Cyan Ink Cartridge (cyan blækpatron)                                                                      |  |
|                            | HP Light Cyan Ink Cartridge (lyscyan blækpatron)                                                             |  |
|                            | HP Magenta Ink Cartridge (magenta blækpatron)                                                                |  |
|                            | HP Light Magenta Ink Cartridge (lysmagenta blækpatron)                                                       |  |
|                            | HP Black Ink Cartridge (sort blækpatron)                                                                     |  |
|                            | Bemærk! Numrene på de patroner, du kan bruge                                                                 |  |
|                            | sammen med denne printer, vises på bagsiden af denne<br>trykte veiledning. Har du allerede anvendt printeren |  |
|                            | adskillige gange, kan du også finde numrene på                                                               |  |
|                            | patronerne i printersoftwaren. Yderligere oplysninger                                                        |  |
|                            | finder du under Isætning af blækpatroner.                                                                    |  |

## Tillæg A

| (fortsat)                     |                                                                         |  |
|-------------------------------|-------------------------------------------------------------------------|--|
| Kategori                      | Specifikationer                                                         |  |
| Udskriftshastighed (maksimum) | Sorte udskrifter: 32 sider/min.                                         |  |
|                               | Farveudskrifter: 31 sider/min.                                          |  |
|                               | Fotos: 14 sek. for hvert 10 x 15 cm (4 x 6") foto                       |  |
| USB-support                   | Microsoft Windows 98, 2000 Professional, ME, XP Home og XP Professional |  |
|                               | Mac® OS X 10.2.x, 10.3.x og nyere                                       |  |
|                               | HP anbefaler USB 2.0 med fuldhastighedskabel på 3 meter eller derunder. |  |

# HP-garanti

| HP-produkt                                                                      | Varigheden af den begrænsede garanti                                                                                                    |
|---------------------------------------------------------------------------------|----------------------------------------------------------------------------------------------------|
| Software                                                                        | 90 dage                                                                                                    |
| Blækpatroner                                                                    | Ved ophør af den første af følgende to perioder: Indtil<br>HP-blækket er opbrugt, eller når den garantiperiode, der er trykt<br>på patronen, er udløbet. Denne garanti dækker ikke<br>HP-blækprodukter, som er blevet genopfyldt, genfremstillet,<br>oppoleret, anvendt forkert eller manipuleret. |
| Tilbehør                                                                        | 1 år                                                                                                    |
| Perifer hardware til printer<br>(få yderligere oplysninger i det efterfølgende) | 1 år                                                                                                    |

A. Varigheden af den begrænsede garanti

- 1. Hewlett-Packard (HP) garanterer slutbrugeren, at HP-produkterne, der er angivet ovenfor, er fri for fejl i materialer og udførelse i ovennævnte periode, som begynder på datoen for kundens køb af produktet.
- 2. I forbindelse med softwareprodukter gælder HP's begrænsede garanti kun i tilfælde af manglende udførelse af
- programinstruktionerne. HP garanterer ikke, at produkternes drift vil foregå fejlfrit og uden afbydelser. 3. HP's begrænsede garanti dækker kun defekter, som opstår ved normal brug af produktet, og dækker ikke andre problemer, herunder problemer, som opstår pga.:
  - a. Forkert vedligeholdelse eller ændring.
  - b. Software, medier, dele eller tilbehør, der ikke er leveret af eller understøttes af HP.
  - c. Drift ud over produktets specifikationer.
  - d. Uautoriseret ændring eller forkert brug.
- 4. I forbindelse med HP-printerprodukter har brugen af ikke-HP-blækpatroner eller en genopfyldt blækpatron ingen indflydelse på kundens garanti eller HP's supportkontrakt med kunden. Skulle der opstå fejl eller skader på printeren, der kan henføres til brugen af en ikke-HP-blækpatron eller en genopfyldt blækpatron, opkræver HP imidlertid standardbetaling for tids- og materialeforbrug ved service på printeren i forbindelse med den pågældende fejl eller skade
- 5. Hvis HP i garantiperioden adviseres om feil på et produkt, der er omfattet af HP's garanti, vil HP efter eget valg enten reparere eller ombytte produktet.
- 6. Hvis HP ikke kan henholdsvis reparere eller ombytte et defekt produkt, som er omfattet af HP's garanti, skal HP inden for rimelig tid efter at være blevet adviseret om defekten, refundere købsprisen for produktet.
- 7. HP er ikke forpligtet til at reparere, ombytte eller refundere, før kunden har returneret det defekte produkt til HP.
- 8. Et ombytningsprodukt kan være et nyt produkt eller et produkt svarende til et nyt produkt, forudsat det som minimum har samme funktionalitet som det produkt, det erstatter.
- 9. HP-produkter kan indeholde oparbejdede dele, komponenter eller materialer, der, hvad ydelse angår, svarer til nye dele.
- 10. HP's begrænsede garanti gælder i alle lande, hvor det dækkede HP-produkt distribueres af HP. Kontrakter om yderligere garantiservice, f.eks. service på stedet, kan aftales med alle autoriserede HP-servicesteder i de lande, hvor produktet distribueres af HP eller af en autoriseret importør.
- B. Begrænsninger i garantien
  - I DET OMFANG DET TILLADES AF LOKAL LOVGIVNING, UDSTEDER HP ELLER HP'S TREDJEPARTSLEVERANDØRER IKKE NOGEN ANDEN GARANTI ELLER BETINGELSE, HVERKEN UDTRYKKELIGT ELLER UNDERFORSTÅET GARANTIER ELLER BETINGELSER FOR SALGBARHED, TILFREDSSTILLENDE KVALITET OG EGNETHED TIL ET BESTEMT FORMÅL.
- C. Ansvarsbegrænsninger
  - 1. I det omfang, det tillades af lokal lovgivning, er rettighederne i denne garanti kundens eneste og eksklusive rettigheder
  - 2. I DET OMFANG DET TILLADES AF LOKAL LOVGIVNING, MED UNDTAGELSE AF DE FORPLIGTELSER, DER SPECIFIKT ER ANGIVET I DENNE GARANTIERKLÆRING. ER HP ELLER HP'S TREDJEPARTSLEVERANDØRER. IKKE ANSVARLIG FOR NOGEN DIREKTE, INDIREKTE ELLER AFLEDT SKADE, HVAD ENTEN DER ER TALE OM ET KONTRAKTRETLIGT FORHOLD, ET FORHOLD UDEN FOR KONTRAKT ELLER NOGET ANDET JURIDISK BEGREB, OG UANSET OM DER ER ADVISERET OM RISIKOEN FOR SÅDANNE SKADER.
- D. Lokal lovgivning
  - 1. Denne garanti giver kunden specifikke juridiske rettigheder. Kunden kan også have andre rettigheder, der varierer fra stat til stat i USA, fra provins til provins i Canada og fra land til land andre steder i verden.
  - 2. I det tilfælde at denne garantierklæring er i uoverensstemmelse med lokal lovgivning, skal denne garantierklæring modificeres, så den bringes i overensstemmelse med den pågældende lovgivning. Under en sådan lokal lovgivning vil visse fraskrivelser og begrænsninger i denne garantierklæring muligvis ikke gælde for kunden. Visse stater i USA kan i lighed med en række regeringer uden for USA (inkl. provinser i Canada) f.eks.:
    - a. Udelukke, at frasigelserne og begrænsningerne i denne garanti begrænser en forbrugers lovmæssige rettigheder (f.eks. i Storbritannien).
    - b. På anden måde begrænse en producents mulighed for at gennemtvinge sådanne frasigelser og begrænsninger.
    - c. Give kunden yderligere garantirettigheder, angive varigheden af underforståede garantier, som producenten ikke kan frasige sig, eller ikke tillade begrænsninger i varigheden af underforståede garantier
  - 3. BETINGELŠERŇE I DENNE GARANŤIERKLÆŘING TIĽSIDESÆTTER, BRGRÆŇSER ELLER ÆNDRER IKKE, MED UNDTAGELSE AF HVOR DER ER JURIDISK GRUNDLAG HERFOR, OG ER ET TILLÆG TIL DE UFRAVIGELIGE LOVBESTEMTE RETTIGHEDER GÆLDENDE FOR SALG AF HP-PRODUKTER TIL SÅDANNE KUNDER.

#### Information om HP's begrænsede mangeludbedring

#### Kære kunde,

Vedhæftet finder De navn og adresse på de HP-selskaber, som yder HP's mangeludbedring i Danmark.

Herudover kan De have opnået rettigheder overfor sælger af HP's produkter i henhold til Deres købsaftale. HP's regler om mangeludbedring begrænser ikke sådanne rettigheder.

Danmark: Hewlett-Packard A/S, Engholm Parkvej 8, DK-3450 Alleroed

Tillæg B

# Indeks

# Α

antique kolorering 31

# в

bakker, papir 4 beskadiget, blækpatron 64 Bluetooth menukommandoer 9 tilslutte til printer 41 trådløs printeradapter 9 blæk tom 63 udskift snart 63 blækpatron isætning 18 udskiftning 18 blækpatroner beskadiget 64 blækstand, kontrol af 18 forkerte 63 HP-blækpatron løbet tør 65 mangler 64 opbevare 54 printerjustering 65 teste 51 tomme 63 udløbet 64 udskift snart 63 uoriginale blækpatroner 65 blækstand kontrollere 51 blækstand, kontrol af 18

# С

CompactFlash 20 computer lagre fotos på 42 systemkrav 75 tilslutte til printer 41 udskrive fra 3, 45

## D

dato og tidsstempling 31 digitalkameraer. se kameraer Digital Print Order Format 34 dokumentation, printer 3 DPOF 34

## Е

ekstraudstyr 8 e-maile fotos 43

## F

farveeffekter 31 feilfinding blinkende indikatorer 55 feilmeddelelser 61 kundepleje 71 feilmeddelelser 61 filformater. understøttede 21. 75 fierne hukommelseskort 23 fotos antique kolorering 31 beskære 31 dato og tidsstempling 31 e-maile 43 forbedre kvalitet 29 gemme på computer 41 indramme 31 sepia-toner 31 udskrive 33 understøttede filformater 21 vælge til udskrift 28 zoome 31

# G

gemme fotos på computer 41

# Н

hjælp, på skærmen 3 hjælp til 55 HP Image Zone 45 HP Image Zone Express 45 HP Instant Share 41, 43, 46 HP iPod 38, 42 HP Softwareopdatering 53 hukommelseskort fjerne 23 gemme fotos på en computer 42 indsætte 21 udskrive fra 33 understøttede typer 20

# I

ilægge papir 14
indsætte
hukommelseskort 21
ink cartridges (blækpatroner)
expired (udløbet) 64
Instant Share. se HP Instant
Share
isætning
blækpatroner 18

# J

JPEG-filformater 21 justere printeren 52 justering, nødvendig 65 justeringsside 52

# κ

kameraer PictBridge 37 port 4 tilslutte til printer 41 udskrive fra 37 knapper 7 kontrolpanel, 7 kundepleje 71 kvalitet fotopapir 54 fotos 29 udskrive testside 51

# L

lamper 8 layout og fotostørrelse 25

# Μ

manglende blækpatron 64 Memory Sticks 20 menu, printer 9 Microdrive 20 miniaturer, udskrive 27 MultiMediaCard 20

# 0

opbevare blækpatroner 54 fotopapir 54 printer 54

# Ρ

papir bakker 4 bevare 54 ilægge 14 købe og vælge 13 specifikationer 75 vedligeholde 13 patroner. se blækpatroner PictBridge-kameraer 37 printe testside 51 printer advarsler 4 dele 4 dokumentation 3 ekstraudstyr 8 feilmeddelelser 61 menu 9 opbevare 54 rengøre 49 specifikationer 75 tilslutte 41 printersoftware, opdatere 45, 53 printhoved feil 67 rense 49 standset 66

### т

testside 51 TIFF-filformater 21 tilbehør, tosidet udskrivning 9 tosidet udskrivning 9

# U

udskiftning af blækpatroner 18 udskrifter uden ramme 31 udskrive fotoindeks 27 fotos 33 fra computer 3 fra en computer 45 fra et hukommelseskort 33 fra kameraer 37 miniaturer 27 række af fotos 33 uden computer 25 USB specifikationer 75 tilslutningstype 41 USBport 4 v videohandlingsudskrift 36

# Х

xD-Picture Card 20

# R

regulatory notices 83 rengøre printer 49 rense kobberfarvede kontakter 50 printhoved 49 række, udskrive 33

# S

Secure Digital 20 sepia-toner 31 skærmhjælp 3 specifikationer 75 systemkrav 75

## **Regulatory notices**

#### Hewlett-Packard Company

This device complies with part 15 of the FCC Rules. Operation is subject to the following two conditions:

- This device may not cause harmful interference, and
- This device must accept any interference received, including interference that may cause undesired operation.

Pursuant to Part 15.21 of the FCC Rules, any changes or modifications to this equipment not expressly approved by Hewlett-Packard Company may cause harmful interference, and void your authority to operate this equipment. Use of a shielded data cable is required to comply with the Class B limits of Part 15 of the FCC Rules.

For further information, contact: Hewlett-Packard Company, Manager of Corporate Product Regulations, 3000 Hanover Street, Palo Alto, CA 94304, (650) 857-1501.

#### Note

This equipment has been tested and found to comply with the limits for a Class B digital device, pursuant to part 15 of the FCC rules. These limits are designed to provide reasonable protection against harmful interference in a residential installation. This equipment generates, uses, and can radiate radio frequency energy and, if not installed and used in accordance with the instructions, can cause harmful interference to radio communications. However, there is no guarantee that interference will not occur in a particular installation. If this equipment does cause harmful interference to radio or television reception, which can be determined by turning the equipment off and on, the user is encouraged to try to correct the interference by one or more of the following measures:

- Reorient or relocate the receiving antenna.
- Increase the separation between the equipment and the receiver.
- Connect the equipment into an outlet on a circuit different from that to which the receiver is connected.
- Consult the dealer or an experienced radio/TV technician for help.

#### LED indicator statement

The display LEDs meet the requirements of EN 60825-1.

사용자 인내문(B금 기기)

이 기가는 비업무용으로 전자파장해검정을 받은 기가로서, 주거지역에서는 물론 모든 시역에서 시용할 수 있읍니다.

この装置は、情報処理装置等電波障害自主規制協議会(VCCI)の基準 に基づくクラスB情報技術装置です。この装置は、家庭環境で使用すること を目的としていますが、この装置がラジオやテレビジョン受信機に近接して 使用されると受信障害を引き起こすことがあります。 取り扱い説明書に従って正しい取り扱いをして下さい。

製品には、同梱された電源コードをお使い下さい。 同梱された電源コードは、他の製品では使用出来ません。